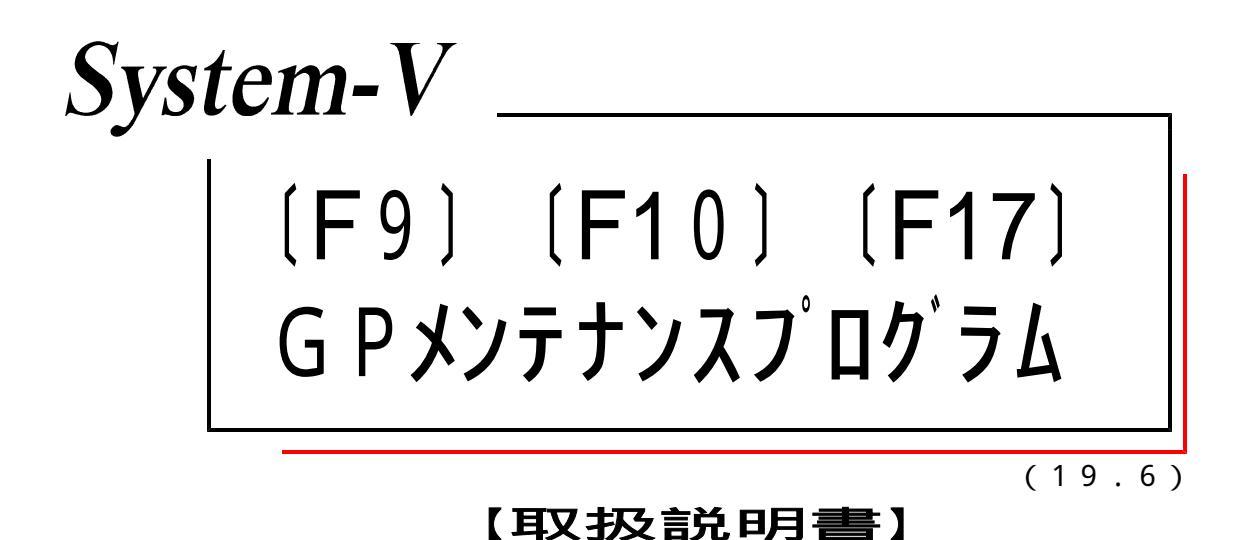

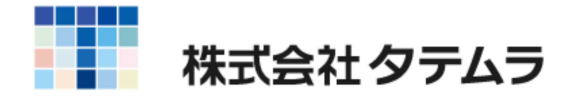

|   | 日 次                                               |    |
|---|---------------------------------------------------|----|
|   |                                                   |    |
|   | 「F9]申告・個人・分析                                      |    |
| • | [97] 新GP年度更新                                      |    |
|   | 概要                                                | 1  |
|   | 画面解説                                              | 2  |
|   | 操作方法                                              | 4  |
|   | 株主資本等変動計算書&注記表の年度更新 ・・・・・                         | 6  |
|   | 新法人税申告書の年度更新 ・・・・・・・・・・・・・・・・・・・・・・・・・・・・・・・・・・・・ | 6  |
|   | 勘定科目内訳書の年度更新・・・・・・・・・・・・・・・・・・・・・・・・・・・・・・・・・・・・  | 6  |
|   | 新減価償却の年度更新 ・・・・・・・・・・・・・・・・                       | 7  |
|   | 新償却資産申告書の年度更新 ・・・・・・・・・・・                         | 8  |
|   | 新個人決算書の年度更新 ・・・・・・・・・・・・・・・・・・・・・・・・・・・・・・・・・・・・  | 9  |
|   | 確定申告書(H19以後)の年度更新 ・・・・・・・・・                       | 10 |
|   | 再度・年度更新を行う場合の注意点 ・・・・・・・・・                        | 11 |
|   | [ 98] G P データリスト ・・・・・・・・・・・・・・・・・・・・・            | 12 |
|   |                                                   |    |
|   | ユーアイリアイ (F9プログラム内共通)・・・・・・・・・                     | 13 |
|   | 1. ユーザリスト ・・・・・                                   | 14 |
|   | 2. データ削除 ・・・・・                                    | 15 |
|   | 3. ユーザ名変更 ・・・・・                                   | 16 |
|   | 4. データコピー ・・・・・                                   | 17 |
|   | 5. コード番号変更 ・・・・・・・・・・・・・・・・・・・・・・・・・・・・           | 18 |

# ● [F10] データ変換

| [ 78] GPデータ搬出 ・・・・・・・・・・・・・・・・・・・・・・  | 19 |
|---------------------------------------|----|
| [ 79] GPデータ搬入 ・・・・・・・・・・・・・・・・・・・・・・・ | 22 |
| データ搬出先・搬入先の変更方法 ・・・・・・・・・・・・・・        | 28 |
| [920] 財務オプション設定 ・・・・・・・・・・・・・         | 29 |
| [ 76] GPデータ削除 ・・・・・・・・・・・・・・・・・・・・・・  | 30 |

## ● [F17] 特殊管理登録

| [797] | GP削除データの復活 | <br>32 |
|-------|------------|--------|

## Windows 子機外字一覧表

### [97]新GP年度更新・概要

新GP年度更新は、[F9]申告・個人・分析内の全てのプログラムの年度更新をします。 指定したユーザコード・年度に各プログラムのデータが存在するかどうかを自動でチェック しますので、更新元データの有無が画面上で分かります。 また、既に年度更新が行われているプログラムは画面上に更新先「有」として表示します。

年度更新作業は、プログラムごと、または全てのプログラムをまとめて指定することができます。

年度更新は、[1100] G P 申告情報登録・[110] 新法人税申告書・[120] 消費税申告書・ [130] 勘定科目内訳書・[140] 事業概況説明書・[170] 新減価償却・[180] 新償却資産申告書・ [230] 個別税効果会計・[320] 新個人決算書・[330] 確定申告書(H19年以後)・[1110] 届出書 の一部においては年度更新をして繰越します。

<u>上記以外のプログラムは前年度データのコピー</u>になります。 年度や金額等もそのまま繰越しますので、今年度データを上書き訂正してください。

また、年度更新作業完了時に、更新元データ(前年データ)に変更禁止保護をかける事も可能 です。年度更新後、前年データが書き換わらないようにしたい場合に使用します。

電子申告データの変更禁止保護について

年度更新後に電子申告の変換を行う場合は、変更禁止保護をかけないでください。 保護をかけますと電子申告の変換ができないため、解除が必要となります。 変更禁止保護を行う場合は、電子申告後に変更禁止保護を実行してください。 (変更禁止保護の解除および実行は[F6]登録&入力[795]データシークレット より行います。)

#### 画面解説

# 新GP年度更新プログラムの呼び出し方

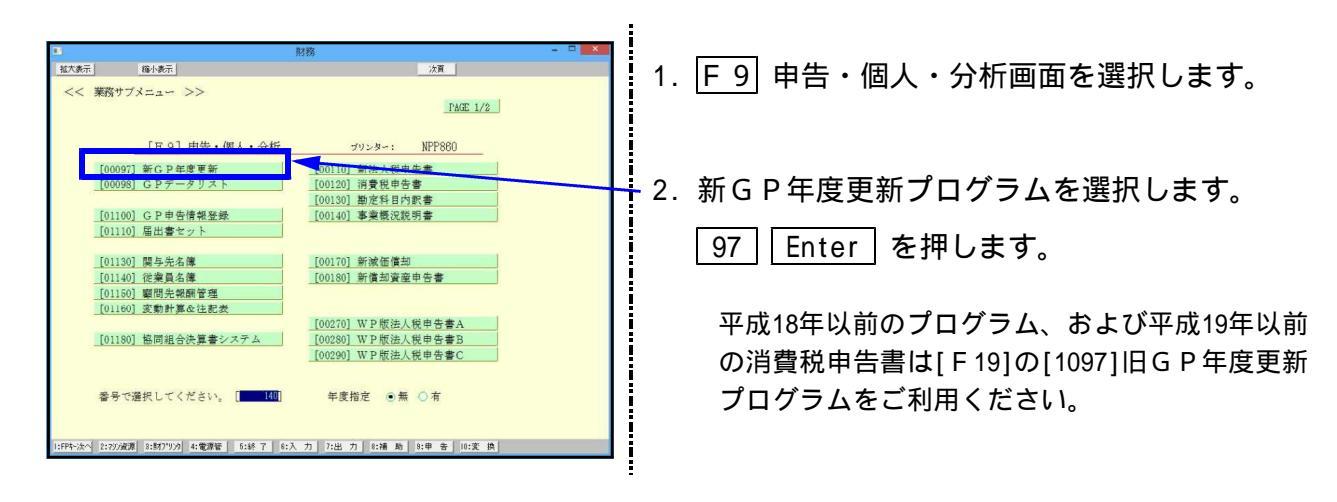

## <u>ファンクションキー</u>

ファンクションキーを押すか、マウスでクリックすることにより選択できます。 プログラムによってファンクションキーの役割は変化します。

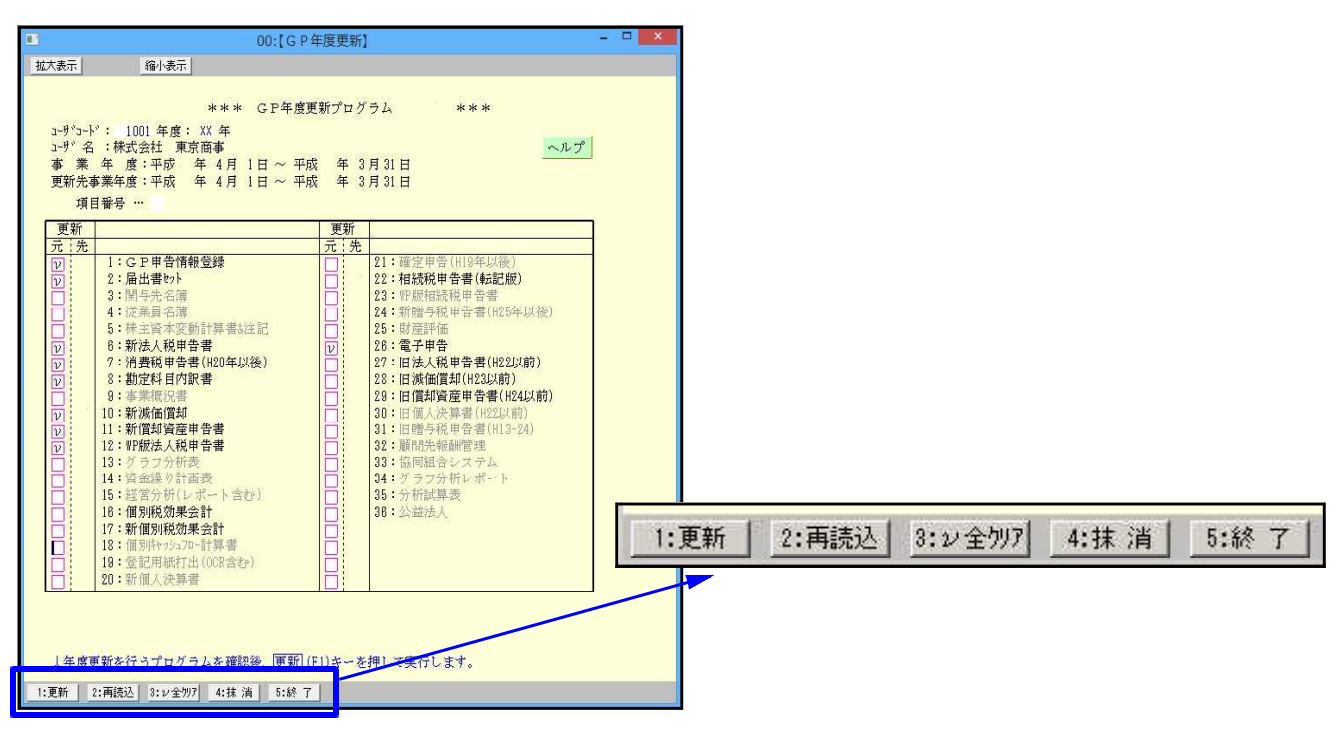

● 入力画面の説明

※グリーンの \_\_\_\_\_ はウィンドウを開くボタンになっています。(以下、『サブミット』と表記) クリックすると、各項目に応じた選択画面を開くことができます。

<u>(カーソルが止まった際にスペースを押しても画面を開くこ</u>とができます。)

| **** GP年度東新プログラム(V-8.00) ****<br>3-ザ'コ-V': 1001 年度: 令和 1 年<br>3-ザ'コ-V': 1001 年度: 令和 1 年<br>3-ザ'名:株式会社東京商事<br>事業年度:平成31年4月1日~令和2年3月31日<br>更新先事業年度:令和2年4月1日~令和3年3月31日 |
|----------------------------------------------------------------------------------------------------|
| ■★12:【GP年度更新ヘルプ】(dev/pts/12)                                                                                                    |
| 拡大表示  縮小表示                                                                                                    |
| <ul> <li>*** GP年度更新ヘルプ ***</li> <li>コーザコード: 1001年度: 21年</li> <li>コーザ名:株式会社 東京商事</li> <li>(F1)キーを押すことにより、更新元に γ が付いているプログラムの<br/>データ更新作業を実行します。</li> </ul>           |
| <ul> <li>・更新元にデータがある場合に v が付きます。</li> <li>更新が不要の場合は v を外して下さい。</li> <li>・GP申告情報登録は、更新先にデータがない場合には必ず更新を行います。</li> </ul>                                              |
| ・更新先に既にデータがある場合は「先」欄に 有 を表示します。<br>・更新先データが <mark>有</mark> で更新元に ν を付けた場合、更新先データは上書きされます。                                                                           |
| 4:抹 消 5:終 了                                                                                                    |

※ピンクの □ はチェックボックスとなっています。

該当する場合はクリックすると $\overline{
u}$ チェックマークが付きます。

(カーソルが止まった際に スペース)キーを押してもチェックマークが付きます)

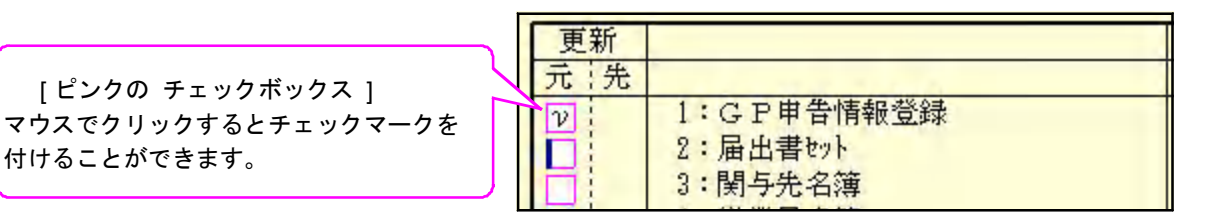

\* グリーンの ○ はラジオボタンとなっています。 該当する項目をクリックするとその項目に ● (黒丸)が付きます。 (カーソルが止まった際に スペース キーを押しても ● が付きます。ょ 選択の解除は 抹消 (F4)又は END キーにて行います。

| 年度更新方法[ <mark>1</mark> ] | <ul> <li>●1.全表を対象に年度更新</li> <li>●2.基礎データ登録のみ更新(基礎データ以外消去)</li> </ul> |
|--------------------------|----------------------------------------------------------------------|
|                          |                                                                      |
| Ξž                       | は国境日をグリックします。                                                        |

操作方法

|                                                                                                    | —————————————————————————————————————                                                                                                    |
|----------------------------------------------------------------------------------------------------|----------------------------------------------------------------------------------------------------|
| < 業務サブメニュー >>                                                                                                    | 令和 1年 06月 13日 13:53 (木)                                                                                                    |
|                                                                                                    | PAGE 1/Z                                                                                                    |
| [F9] 申告・個人・分析                                                                                                    | ブリンター: ST-GP-NPP860(1p0)                                                                                                    |
| [00097] 新GP年度更新                                                                                                    | [00110] 新法人税中告書                                                                                                    |
|                                                                                                    | _00120」消費税申告書<br>_00130]勘定科目内訳書                                                                                                    |
| [01100] G P 申告情報登録<br>[01110] 届出書ヒット                                                                                                    | [00140] 事業概況説明書                                                                                                    |
|                                                                                                    | Frank Hard Mersus Per Marian                                                                                                    |
| [01130] 阅与元名簿<br>[01140] 従業員名簿                                                                                                    | _00170] 新撤価償却<br>_00180] 新償却資産申告書                                                                                                    |
| [01150] 顧問先報酬管理<br>[01160] 恋動計算及注記表                                                                                                    | [00190] 新WP版注人袋由告書                                                                                                    |
|                                                                                                    |                                                                                                    |
| [01180] 岡同組合決算書システム<br>[01190] 公益法人決算書システム                                                                                                    |                                                                                                    |
|                                                                                                    |                                                                                                    |
| 番号で選択してください。 [ 20]                                                                                                    | 年度指定 ●無 ○ 有                                                                                                    |
| + 14-0 0-111-0000 0-0-111-0-0-0000000 0-0-00                                                                                                    |                                                                                                    |
|                                                                                                    | 7月 77出 7月 81冊 町 81甲 音 101支 換                                                                                                    |
| 00:[G P 年度更新](dev/pts/3)                                                                                                    | - 🗆 ×                                                                                                    |
| <u>────────────────────────────────────</u>                                                                                                    |                                                                                                    |
| *** GP年度                                                                                                    | 更新プログラム(V-6.00) ***                                                                                                    |
| J-ザ'J-ド: 年度: 年<br>J-ザ 名:                                                                                                    | ヘルプ                                                                                                    |
| 事業年度:         年月日~           更新先事業年度:         年月日~                                                                                                    | 年月日                                                                                                    |
| 項日番号 …                                                                                                    |                                                                                                    |
|                                                                                                    | 更新         元:先                                                                                                    |
| 1:GF中告情報登録           2:届出書かり                                                                                                    | □         21:財產值落調書           □         22:相統税申告書(転記版)                                                                                                    |
| 3:関与先名簿<br>4:従業員名簿                                                                                                    | 23: 即版相続税申告書<br>24:新贈与税申告書(H25年以後)                                                                                                    |
| <ul> <li>□</li> <li>□</li></ul> | 25. 财産評価                                                                                                    |
| □ 7:消費税申告者(H20年以後)                                                                                                    | 27 顧問先報酬管理                                                                                                    |
| <ul> <li>■ 8:勘定科日内訳書</li> <li>9:事業概況書</li> </ul>                                                                                                    | <ul> <li>28 協同組合システム</li> <li>29 グラフ分析レポート</li> </ul>                                                                                                    |
| □ 10:新減価償却<br>11:新償却資産申告書                                                                                                    | □ 30:分析試算表<br>31:公益法人                                                                                                    |
| 12:新町版法人税申告書<br>13:ガラマ会総表                                                                                                    |                                                                                                    |
| 14:資金繰り計画表                                                                                                    |                                                                                                    |
| <ul> <li>15:経営分析(レボート含む)</li> <li>18:個別税効果会計(新・旧)</li> </ul>                                                                                                    |                                                                                                    |
| <ul> <li>17:個別キャッシュフロー計算書</li> <li>18:登記用紙(0CR新・旧)</li> </ul>                                                                                                    |                                                                                                    |
| <ul> <li>19:新個人決算書</li> <li>20:確定申告(H19年以後)</li> </ul>                                                                                                    |                                                                                                    |
| <u>.</u>                                                                                                    |                                                                                                    |
|                                                                                                    |                                                                                                    |
|                                                                                                    |                                                                                                    |
| ↓年度更新を行うプログラムを確認後、更新                                                                                                    | (F1)キーを押して実行します。                                                                                                    |
| ↓年度更新を行うプログラムを確認後、更新<br>更新 2:再読込 3:ル全勿7 4:抹 浦   5:終 7                                                                                                    | (Fl)キーを押して実行します。<br>7]                                                                                                    |
| ↓年度更新を行うプログラムを確認後、更新<br>更新   _2:再読込   3:ッ全切7   _4:抹 消   _5:終 7<br>00[G P 年度更新]clev/pt;/2)                                                                                                    | (F1)キーを押して実行します。<br>7<br>ー ロ × 、                                                                                                    |
| ↓ 年度更新を行うプログラムを確認後、更新<br>更新 2:再読込 3:2/全効7 4:抹 消 5:終 7<br>00[G P 年度更新](dev/pts/2)<br>大表示 <u>路</u> 小表示                                                                                                    | (F1)キーを押して実行します。<br><u>7  </u><br>- ロ X                                                                                                    |
| ↓ 年度更新を行うプログラムを確認後、更新<br>更新 2:両続込 3:ン全分刀 4:抹 消 5:終 7<br>co[G P年度更新](dev/pts/2)<br>大表示 縮小表示<br>*** G P年度                                                                                                    | (F1)キーを押して実行します。<br>- ロー ×<br>更新プログラム(Y-6.00) ****                                                                                                    |
| ↓ 年度更新を行うプログラムを確認後、更新<br>更新 2:再読込 3:22分7 4:非消 5:終 7<br>00[G P 年度更新](dev/pts/2)<br>大表示 縮小表示<br>- + * * C F 年度<br>- + * 1001 年度: 今和 1 年<br>1 - + + + + +                                                                                                    | (F1)キーを押して実行します。<br>7 ]<br>「<br>「<br>「<br>更新プログラム(¥-8.00) ***                                                                                                    |
| ↓ 年度更新を行うプログラムを確認後、更新<br>更新 2:再読込 3:22分77 4:13 5:16 7<br>00[GP年度更新]dev/ptc2)<br>大表示 縮小表示<br>・**** GP年度<br>サ*3-ト*: 1001年度: 今和 1年<br>コーザ*名: 採式会社 東京商事<br>事業 年度:平成 31年 4月 1日 ~ 令                                                                                                    | (F1)キーを押して実行します。 7 □ × 7 □ × 7 □ × 7 □ × 7 □ × 7 □ × 7 □ × 7 □ × 7 □ × 7 □ × 7 □ × 7 □ ×                                                                                                    |
| ↓年度更新を行うプログラムを確認後、更新<br>更新 2:再読込 3:22分77 4:15 3:86 7<br>00[GP年度更新]dev/pt/2)<br>大表示 個小表示<br>**** GP年度<br>2-ザパントド: 1001年度: 令和 1年<br>2-ザパード: 1001年度: 令和 1年<br>3-ザパード: 1001年度: 令和 1年<br>3-ザパード: 1001年度: 令和 1年<br>3-ザパード: 1001年度: 令和 1年<br>3-ザパード: 1001年度: 令和 1年<br>3-ザパード: 1001年度: 令和 1年<br>3-丁パート: 1日 ~ 令<br>更新先事業年度: 令和 2年 4月 1日 ~ 令<br>項目番号…                                                                                                    | (F1)キーを押して実行します。       7       -       マ 3月31日         和 3年 3月31日                                                                                                    |
| 年度更新を行うプログラムを確認後、更新<br>更新 2:再読込 3:22 4077 4:5 :消 5:87 7<br>00[G P 年度更新]dev/pts/2)<br>大表示                                                                                                    | (F1)キーを押して実行します。 7 7                                                                                                    |
| 年度更新を行うプログラムを確認後、更新<br>更新 2:再読込 3:22 4077 4:5 :消 5:87 7<br>00.[G P 年度更新]dev/pts/2)<br>大表示 個小表示<br>**** G P 年度<br>3-1/3-1-12: 1001 年度: 令和 1 年<br>3-1/3 4: 株式会社 東京商事<br>事業 年度:平成 31 年 4月 1 日 ~ 令<br>項目音号 ··· ■<br>更新<br>天: 序<br>                                                                                                    | (F1)キーを押して実行します。       ア       -       マ 新プログラム(V-8.00) ***       和 2年 3月31日       取       東新       元:先       日: 設置(市所調査)       2:1: 設置(市所調査)                                                                                                    |
| <ul> <li>↓年度更新を行うプログラムを確認後、更新</li> <li>更新 2:再決込 3:2/2077 4:註 消 5:於 7</li> <li>co[C P年度更新](dev/pt/2)</li> <li>大表示 縮小表示</li> <li>**** G P年度</li> <li>3-5'3-1'2: 1001 年度: 令和 1 年</li> <li>3-5'3-1'2: 1001 年度: 令和 1 年</li> <li>3-5'3-1*2: 1001 年度: 令和 1 年</li> <li>3-5'3-1*2: 1001 年月 1日 ~ 令</li> <li>更新先事業年度: 令和 2 年 4月 1日 ~ 令</li> <li>更新先事業年度: 令和 2 年 4月 1日 ~ 令</li> <li>更新先事業年度: 令和 2 年 4月 1日 ~ 令</li> <li>更新先事業年度: 令和 2 年 4月 1日 ~ 令</li> <li>夏新先事業年度: 令和 2 年 4月 1日 ~ 令</li> <li>第一元: 先</li> <li>2: 品出書切込</li> <li>3: 開与先名簿</li> </ul>                                                                                                    | (F1)キーを押して実行します。       7     -     □     ×       2 年 3月31日     ×     ×       水1 3年 3月31日     ×     ×       東前<br>元:先<br>□     22: 相恐府中告書(伝記服)<br>□     23: 即股相戰税申告書                                                                                                    |
| <ul> <li>↓年度更新を行うプログラムを確認後、更新</li> <li>更新 2:両決込 3:υ2077 4:抹 消 5:は 7</li> <li>colGP年度更新(dev/pts/2)</li> <li>大表示 縮小表示</li> <li>**** GP年度</li> <li>&gt;-り*0-1*: 1001年度: 令和 1年</li> <li>&gt;-サ*3 年 度:平成31年 4月 1日 ~ 令</li> <li>更新</li> <li>東京商季</li> <li>三日本</li> <li>(GP申告情報登録</li> <li>2:風出書や</li> <li>3:関与先名簿</li> <li>4:ば楽員名/道</li> <li>4:ば楽員名/道</li> <li>5:統 2</li> </ul>                                                                                                    | (F1)キーを押して実行します。       ア     -     -     ×       ア     -     ×       東新プログラム(Y-8.00)     * * *       水和 2年 3月31日     ×       東新プログラム(Y-8.00)     * * *       水和 3年 3月31日     ×       東新     -       二     21: 認確(時間時費)       22: 招級用申費書(時記度)       23: 評版相続税申費書       24: 評価優美報 申費書(明知人業)       25: 認証評価                                                                                                    |
| 1 年度更新を行うプログラムを確認後、更新<br>更新 2:再読込 3:22 4077 4:5 : 3 5:87 7<br>co[G P 年度更新]dev/rst/2<br>大表示 個小表示<br>**** G P 年度<br>                                                                                                    | (F1)キーを押して実行します。       ア     -     -     ×       ア     -     ×       東新プログラム(V-8.00)     * * *       (和)2年3月31日     ×       東京     -     ×       (和)3年3月31日     ×       (本)2:1:10度(市局調査)     ×       (二)2:1:10度(市局調査)     ×       (二)2:1:10度(市局調査)     ×       (二)2:1:10度(市局調査)     ×       (二)2:1:10度(市局調査)     ×       (二)2:1:10度(市局調査)     ×       (二)2:1:10度(市局調査)     ×       (二)2:1:10度(市局調査)     ×       (二)2:1:10度(市局調査)     ×                                                                                                    |
| 1 年度更新を行うプログラムを確認後、更新     更新     2:再読込 3:2/2077 4:1: 活 5:1:4 7      colG P年度更新(dev/pt/2)      太売                                                                                                    | (F1)キーを押して実行します。         ア         マ         マ                                                                                                    |
| 1 年度更新を行うプログラムを確認後、更新     更新     2:再決込 3:22477 4:1: 3:5:4 7      colGP年度更新(dev/pt/2)      太表示                                                                                                    | (F1)キーを押して実行します。         ア         「東新プログラム(V-8.00) ***         「東新プログラム(V-8.00) ***         「東京プログラム(V-8.00) ***         「東京プログラム(V-8.00) ***         「東京プログラム(V-8.00) ***         「東京プログラム(V-8.00) ***         「東京プログラム(V-8.00) ***         「東京プログラム(V-8.00) ***         「東京プログラム(V-8.00) ***         「東京プログラム(V-8.00) ***         「東京プログラム(V-8.00) ***         「東京プログラム(V-8.00) ***         「東京プログラム(V-8.00) ***         「東京プログラム(V-8.00) ***         「東京プログラム(V-8.00) ***         「東京学の「「東京"(国内) ***         「東京学の「「大田」(大田) ***         「アラフトガレ・ボート<br>」の、分析に以来表                                                                                                    |
| 1 年度更新を行うプログラムを確認後、更新     更新     2: 再読込 3: 2/ 2077 4: 注 消 5: 57     50 (5 P 年度更新)(dev/pt/2)     大表示     福小表示                                                                                                    | (F1)キーを押して実行します。         ア         (更新プログラム(V-8.00) ****         (和 2年 3月31日)         (和 3年 3月31日)         (和 3年 3月31日)         (本) 日本         (本) 日本<                                                                                                    |
| ↓年度更新を行うプログラムを確認後、更新<br>更新 2:再読込 3:22477 4:14 高 5:87 7<br>colGP年度更新(dev/pt/2)<br>大表示 縮小表示<br>**** CF年度<br>3-9*3-1*: 1001年度: 令和 1年<br>3-9*3-1*: 1001年度: 令和 1年<br>3-9*3-1*: 1001年度: 令和 1年<br>3-9*3-1*: 1001年度: 令和 1年<br>3-9*3-1*: 1001年度: 令和 2年<br>項目番号 ···●<br>夏新<br>元: 5<br>1 : CP 申告情報登録<br>2: 届出書やい<br>2: 届出書やい<br>2: 届出書やい<br>3: 個子先名湾<br>5: 持主賞本変動計算書述記<br>2: 品遺名時の言<br>4: 注葉員名演<br>5: 法主賞本変動計算書述記<br>2: 品遺名時の言<br>3: 過度採目内訳書<br>9: 注意理解決理<br>10: 新定採目内訳書<br>9: 注意理解決理<br>11: 新定紙目内訳書<br>9: 注意理解決理<br>11: 新定紙目内訳書<br>9: 注意型原列<br>11: 新定紙目内訳書<br>9: 注意型原列<br>11: 新定紙目内訳書<br>9: 注意型原列<br>11: 新定紙目内訳書<br>9: 注意型原列<br>11: 新定紙目内訳書<br>9: 注意型原列<br>11: 新定紙目内訳書<br>9: 注 新定紙目内訳書<br>9: 注 新定紙目内訳書<br>11: 新定紙目内訳書<br>11: 新定紙目内訳書<br>11: 新定任意書書<br>11: 新定任意書書書<br>11: 新定任意書書書<br>11: 新定任意書書書<br>11: 新定任意書書書<br>11: 新定任意書書書<br>11: 新定任意書書書<br>11: 新定任意書書書<br>11: 第1: 2015年<br>11: 30: 30: 30: 30: 30: 30: 30: 30: 30: 30                                                                                                    | (F1)キーを押して実行します。       ア       (要新プログラム(V-8.00) ****       (本) 2年 3月31日<br>(本) 3年 3月31日       (本) 21: 財産性汚損害<br>(金) 22: (相続税申告書<br>22: (相続税申告書<br>22: (相続税申告書<br>22: (相続税申告書<br>22: (相続税申告書<br>22: (相続税申告書<br>22: (相続税申告書<br>22: (相続税申告書<br>22: (日本代申告書(45記版)<br>23: (定任報税申告書<br>22: (日本代申書(45記版)<br>23: (定任報税申告書<br>22: (日本代申書(45記版)<br>23: (23: (14))<br>23: (23: (14))<br>24: (14))<br>25: (14))<br>25: (14))<br>25: (14))<br>25: (14))<br>25: (14))<br>25: (14))<br>25: (14))<br>26: (14))<br>27: (14))<br>27: (14))<br>28: (14))<br>29: (14))<br>29: ( |
| 1 年度更新を行うプログラムを確認後、更新     更新     2:再読込 3:22全277 4:13 5:16 7      colGP年度更新(dev/pts/2)     大表示                                                                                                    | (F1)キーを押して実行します。         ア         (更新プログラム(V-6.00) ****         (取取プログラム(V-6.00) ****         (本和 2年 3月31日)         (本和 2年 3月31日)         (本和 3年 3月31日)         (本) 21: WE(地路県音書(転記版))         (22: HEK税県音書(転記版))         (23: UERHEK税県音書(転記版))         (24: 新地寺子相中書(地名))         (25: WEEFIG         (26: WEEFIG         (27: JEMの供酬管理         (28: SP-PH)         (28: SP-PH)         (28: SP-PH)         (28: SP-PH)         (28: SP-PH)         (29: SP-PH)         (28: SP-PH)         (29: SP-PH)         (29: SP-PH)                                                                                                    |
| 1 年度更新を行うプログラムを確認後、更新     更新     2:再除込 3:22全277 4:13 5:16 7      col G P 年度更新 (dev/pt/2)      大天示                                                                                                    | (F1)キーを押して実行します。       ア       (更新プログラム(Y-6.00) ****       (取取プログラム(Y-6.00) ****       (取取 2年 3月31日)       (取取 2年 3月31日)       (取取 2年 3月31日)       (取取 2年 3月31日)       (取取 2年 3月31日)       (又 21:10万度位防調器)       (22:1615税申告書(652.版))       (23:17度位防調器)       (24:17位9年時日書(652.版))       (25:1727年6月)       (26:2727年6月)       (27:150万報酬管理)       (28:2727年6月)       (28:2727年6月)       (28:2727年6月)       (28:2727年6月)       (29:1727年6月)       (20:1727年6月)       (21:1727年6月)       (21:1727年7月)       (22:1727年7月)       (23:1727年7月)       (24:1747年7月)       (25:1727年7月)       (26:180四出台・以下下下)       (27:180万報時間管理)       (27:180万報時間管理)       (27:180万報時間)       (28:1727年7月)       (29:1727年7月)       (20:1727年7月)       (21:1727年7月)       (21:1727年7月)       (21:1727年7月)       (21:1727年7月)       (21:1727年7月)       (21:1727年7月)       (21:1727年7月)       (21:1727年7月)       (21:1727年7月)       (21:1727年7月)       (21:1727年7月)       (21:1727年7月)       (21:1727年7月)       (21:1727年7月)                                                                                                    |
|                                                                                                    | (F1)キーを押して実行します。         ア         (要新プログラム(V-8.00) ****         (本和 2年 3月31日)         (本和 3年 3月31日)         (本) 次定         (本) 次定         (本) 次定         (本) 次定         (本) 次定         (本) 次定         (本) 次定         (本) 次定         (本) 次定         (本) 次日         (本) 次日         (本) 次日         (本) 次日         (本) 次日         (本) 次日         (本) 介田         (本) 介田         (本) 介田         (本) 介田         (本) 介田         (本) 介田         (本) 介田         (本) 介田         (本) 介田         (本) 介田         (本) 介田         (本) 介田         (本) 介田         (本) 介田         (本) 介田         (本) 介田         (本) 介田         (本) 小         (本) 小         (本) 小         (本) 小         (本) 小         (本) 小         (本) 小         (本) 小         (本) 小         (本) 小         (本) 小         (本) 小                                                                                                    |
| 1年度更新を行うプログラムを確認後、更新         更新       2:再読込         2:時込       3:224207         4:注注 高       5:167         00[0 日年度見動](dev/ptc2)         大表示       福小表示         ***** C. F年度         -9'3-1'*       1001 年度:         2:第二、一次       第二、日本         -9'3-1**       1001 年度:         2:第二、市成31年4月1日 ~ 令         万:先       101         2:日出書いた       1日         2:日出書いた       1日         2:日出書いた       1日         2:日出書いた       1日         2:日出書いた       1日         2:日出書いた       1日         3:日子与先に得る       1日         1:1:GPF告情報登録       1日         2:日書時に       5:株主賞本変動計算書は注記         1:1:GF告告       1日         1:1:GF告       1日         1:1:GF告告       1日         1:1:GF告告       1日         1:1:GF告告       1日         1:1:GF告告       1日         1:1:GF告告       1日         1:1:GF告告       1日         1:1:GF告       11日         1:1:GF告       11日         1:1:GFF       111         1:1:GFF       111         1:1:G                                                                                                    | (F1)キーを押して実行します。       ア       (T)キーを押して実行します。       (T) グラム(Y-8.00) ****       (和) 2年 3月31日<br>(和) 3年 3月31日       (和) 2年 3月31日<br>(和) 3年 3月31日       (本) 21: 初屋市市調査<br>(1992年)(1992年)                                                                                                    |
| 1 年度更新を行うプログラムを確認後、更新         更新       2:再洗込       3:2:4007       4:1:3       5:167         00107年末足い/(4.5/ptd2)         大表示       (4:1:3:1:1:1:1:1:1:1:1:1:1:1:1:1:1:1:1:1:                                                                                                    | (F1)キーを押して実行します。         ア         (東朝プログラム(+6.00) ***         (東朝プログラム(+6.00) ***         (東朝プログラム(+6.00) ***         (東朝プログラム(+6.00) ***         (東朝プログラム(+6.00) ***         (東京市)         (東京市)     <                                                                                                    |
| 1 年度更新を行うプログラムを確認後、更新         更新       2:再洗込       3:v 4077       4:非 消       5:87 7         COLOFEREES/Ide/ptc/2         大表示       宿小表示         ***** CP年度         - ***** CP年度         - ***** CP年度         - ***** CP年度         - ***** CP年度         - ***** CP年度         - ***** CP年度         - ***** CP年度         - ****** CP年度         - ****** CP年度         - ************************************                                                                                                    | (F1)キーを押して実行します。         ア         二       二         (東朝プログラム(ヤ-8.00) ***         (東朝プログラム(ヤ-8.00) ***         (東朝プログラム(ヤ-8.00) ***         (東京)         (東京)         (東京)         (東京)         (東京)         (中)         (中)                                                                                                    |

- 1. [F9]申告・個人・分析を選択します。
- [97]新GP年度更新を選択します。
   [97] Enter を押します。

- 3.新GP年度更新の画面を表示します。
- 4. ユーザコード、年度を指定します。

| ユーザ・コー | ۲,  | En | ter |       |
|--------|-----|----|-----|-------|
| 年度     | Ent | er | を担  | ₱します。 |

(~...更新元の年度を指定します。...)

- 5. 左図の画面を表示します。 - 事業年度、更新先事業年度の表示が正しいか を確認します。
- 前年(更新元)にデータが存在する項目には
   自動で、が付き、黒文字で表示します。

前年(更新元)にデータが存在しない項目は
 文字を灰色で表示します。
 ( も付きません。)

更新先にデータが存在する場合は、 更新先欄に「<mark>有</mark>」と表示します。 (P.11参照)

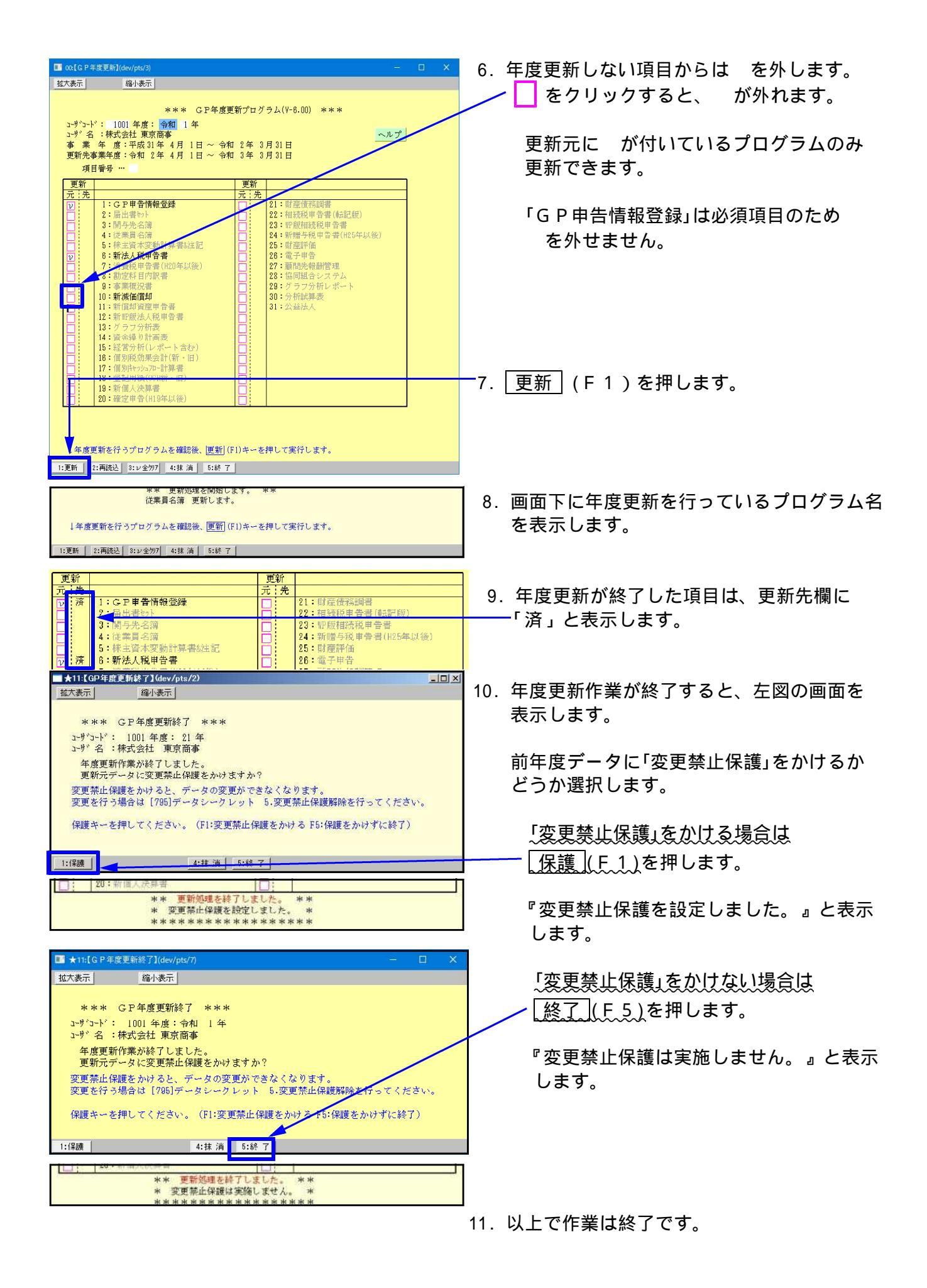

## 株主資本等変動計算書&注記表の年度更新

| ***        | ▶ 株主貿                      | 資本変動計        | 算書                   | ***   |       |          |                |          |   |
|------------|----------------------------|--------------|----------------------|-------|-------|----------|----------------|----------|---|
| コーサッコート    | <sup>*</sup> : 100<br>・株式≤ | 1 年度:        | 21 年<br>西本           |       |       |          |                |          | / |
| 事業年月       | · 孙武立<br>意:平成 2            | 20年 4月       | 回 <del>ず</del><br>1日 | ~ 平成  | 21年   | 3月3      | I 日            |          |   |
| 変動詞<br>注記题 | †算注記<br>長                  | 繰越しま<br>繰越しま | すか?<br>すか?           | [1    | ]     | する<br>する | 02. L<br>02. L | ない<br>ない |   |
| 年度更新       | 「作業キー                      | ーを押して        | くださ                  | are ( | F1:更新 | F5:終     | 了)             |          |   |
|            |                            |              |                      |       |       |          |                |          |   |

左図の画面を表示します。

2.年度更新方法を選択します。

変動計算書注記を繰越すかしないかを 指定します。 注記表を繰越すかしないかを指定します。

3. 年度更新する場合は、<br />
更新 (F1) 中止する場合は、「終了」(F5)を押します。

新法人税申告書の年度更新

1% 年度:平成31年4月1日~令和2年3月31日 合の場合: 年月日~ 年月日

≪更新先≫ 事 業 年 虞:令和 2年 4月 1日 ~ 令和 3年 3月31日 中間申告の場合: 年 月 日~ 年 月 日

事業所設定の分割基準(人数)の緑越 ・・・ ●する ○しない 滅価償却資産の繰越(16-1.16-2.16-4.16-6.16-8) ・・・ ●する

[WP版] 16-1.16-2.16-4.16-6 ・・・ ④前年コピーする

年度更新作業キーを押してください。 (F1:更新 F5:終了)

:更新 4:抹 消 5:終 了

)しない(全削除

○ コピーしない(全削除)

■ ★30:【新法人税】(dev/pts/2) 拡大表示

≪更新元≫

事 業 中間申告の場合:

縮小表示 \*\*\* [110]新法人税申告書 \*\*\*

コーザコード: 1001 年度: 令和 1年 コーザ名 :株式会社 東京商事

[110]新法人税申告書(地方税含む)のデータを更新します。

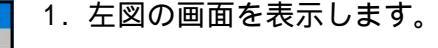

2. 年度更新方法を選択します。

事業所設定の分割基準(人数)を繰越すか しないかを指定します。 減価償却資産(16-1.16-2.16-6.16-8)を 繰越すかしないかを指定します。 (金額は全てクリアします。)

3. 年度更新する場合は、 | 更新 | (F1) 中止する場合は、 | 終了 | (F5)を押します。 繰越内容は「新法人税申告書 取扱説明書」を 参照。

# 勘定科目内訳書の年度更新

 左図の画面を表示します。 ■ ★23:【勘定科目内訳明細書】(dev/pts/2) 拡大表示 縮小表示 \* \* \* 勘定科目内訳明細書 \* \* \* 2.年度更新する表を指定します。 コーザコード: 1001 年度: 令和 コーザ名 :株式会社 東京商事 1001 年度: 令和 1年 を入れる ・・年度更新作業を行います。 ≪表選択≫ 表番号 … **■** 1:預貯金等 153:工業所有権等 9:質掛金 したけのかい
 101: 仮受金
 102: 源泉所得預り金
 11: 借入金及び支払利子
 12: 土地の売上等
 12: 土地の売上等 9:買掛金(未払金) 1: 視灯 益寺
 2: 受取手形
 3: 売掛金(未収入金)
 41: 仮払金(前濃金)
 42: 貸付金及び受取利息、
 5: 棚卸し資産・方法
 4: 左右式美 を入れない・・前年データをコピーします。 □160:五采/// R □161:雑益等 □162:雑損失等 11:借入金瓜(5)
 12:土地の売上等
 13:売上高等の事所別
 13:売上高等の事所別
 14:役員報酬手当等・人件費
 15:地代家賃等
 152:権利金等の期中支払 102:#預天寺 17:その他(当座調整表) 18:その他(白紙) 19:白紙(新様式) 全表指定する場合は 全マ−り (F2)を 3:
 6:有価証券
 7:固定資産
 8:支払手形 押します。 年度更新を行う表を選択後、年度更新作業キーを押してください。(F1:更新 F5:終了 選択した表以外は、更新元を更新先へそのままコピーします。 1:更新 2: ル全?-り 8 ル全切り 4:抹 消 5:終 7

| ■ ★23:【勘定科目内訳明細書】(dev/pts/2)                                                                                                    |                                                                                                    |                                                                                                    |                                  |                |  |
|----------------------------------------------------------------------------------------------------|----------------------------------------------------------------------------------------------------|----------------------------------------------------------------------------------------------------|----------------------------------|----------------|--|
| 拡大表示 縮小表示                                                                                                    |                                                                                                    |                                                                                                    |                                  |                |  |
| *** 勘定科目内訳明細書<br>ューザュード: 1001 年度: 令和<br>ューザ名 :株式会社 東京商事<br>≪表選択≫ 表番号 … ■                                                                                                    | ***<br>1年                                                                                                    |                                                                                                    |                                  |                |  |
| <ul> <li>▶ 1:預貯金等</li> <li>▶ 2:受財金(未収入金)</li> <li>▶ 3:売掛金(未収入金)</li> <li>▶ 41:仮払金(前減金)</li> <li>▶ 42:貸付金及び受取利息</li> <li>▶ 5:楊卸し資産・方法</li> <li>▶ 6:有価証券</li> <li>▶ 7:固定資産</li> <li>▶ 8:支払手形</li> </ul> | <ul> <li>V 9:貫掛金(木私金)</li> <li>V101:板受金</li> <li>V102:源泉所得預り金</li> <li>V11:(准入金及び支払利子</li> <li>V12:(土地の売上等)</li> <li>V12:(土地の売上等)</li> <li>V13:売上高等の事業所別</li> <li>V1:(役員報酬手当等・人件費)</li> <li>V151:地代家賃等</li> <li>V152:権利金等の期中支払</li> </ul> | <ul> <li>v153:工業所;</li> <li>v161:雑益等</li> <li>v162:雑損失;</li> <li>v17:その他</li> <li>v18:その他</li> <li>v19:白紙()</li> </ul> | 有権等<br>等<br>(当座]<br>(白紙)<br>新様式) | 調整表)<br>)<br>) |  |
| 年度更新を行う表を選択後、年が<br>選択した表以外は、更新たを更新先へ                                                                                                    | 度更新作業キーを押してください<br>そのままコピーします。<br>+ 34 - 54 - 7                                                                                                    | 。(F1:更新 F                                                                                                    | 5:終了)                            | )              |  |

4.年度更新する場合は 更新 (F1)
 中止する場合は 終了 (F5)を押します。

繰越内容は「勘定科目内訳書 取扱説明書」 を参照。

新減価償却の年度更新

| III ★31:[新減価值却](dev/pts/6)                                                                                                    | - 26        |   | × |
|----------------------------------------------------------------------------------------------------|-------------|---|---|
| 拡大表示 縮小表示                                                                                                    |             |   |   |
| *** 新減価償却 ***<br>ユーダコード: 1001 年度: 令和 1 年<br>ューダネ:株式会社 東京商事<br>更新元事業年度: 平成31年 4月 1日 ~ 令和 2年 3月31日<br>計 算 年 月 日: 令和 2年 3月31日<br>≪注意》計算午月日を基準にし償却計算をします。 |             |   |   |
| 計算五日日を訂正すス提会は 基本情報発祥を訂正1.7下さい。<br>更新方法[■] ④1.償却して更新 ○ 2.償却せず更新                                                                                        | _           | ٦ |   |
| 国 定 資 産[1] ⊙1.売却廃業データ削除する ○2.売却廃業データ削除<br>(リース資産)<br>一売信却容存[1] ⊙1.期末遺価0データ削除 ○2.期末遺価0データ含                                                             | しない<br>9.更新 |   |   |
|                                                                                                    | しない         |   |   |
| 1:更新 4:抹 消 5:終 了                                                                                                    |             |   |   |

- 1. 左図の画面を表示します。
- ▶2. 年度更新方法を選択します。

減価償却するかしないかを指定します。 償却して更新...年度繰越、期末簿価を期首簿価 ヘコピー 償却せず更新...年度のみ繰越、金額等は変更

ションビッチ利…牛皮のの緑越、玉顔寺は女子 なし

固定資産(リース資産)の売却廃棄データを 削除するかしないかを指定します。

一括償却資産の期末簿価0円データを削除
 するかしないかを指定します。
 (期末簿価0データ含み更新とした場合、データ
 を削除せずに年度更新します)

少額資産の売却廃棄データを削除するか しないかを指定します。

3. 年度更新する場合は 更新 (F1)
 中止する場合は 終了 (F5)を押します。

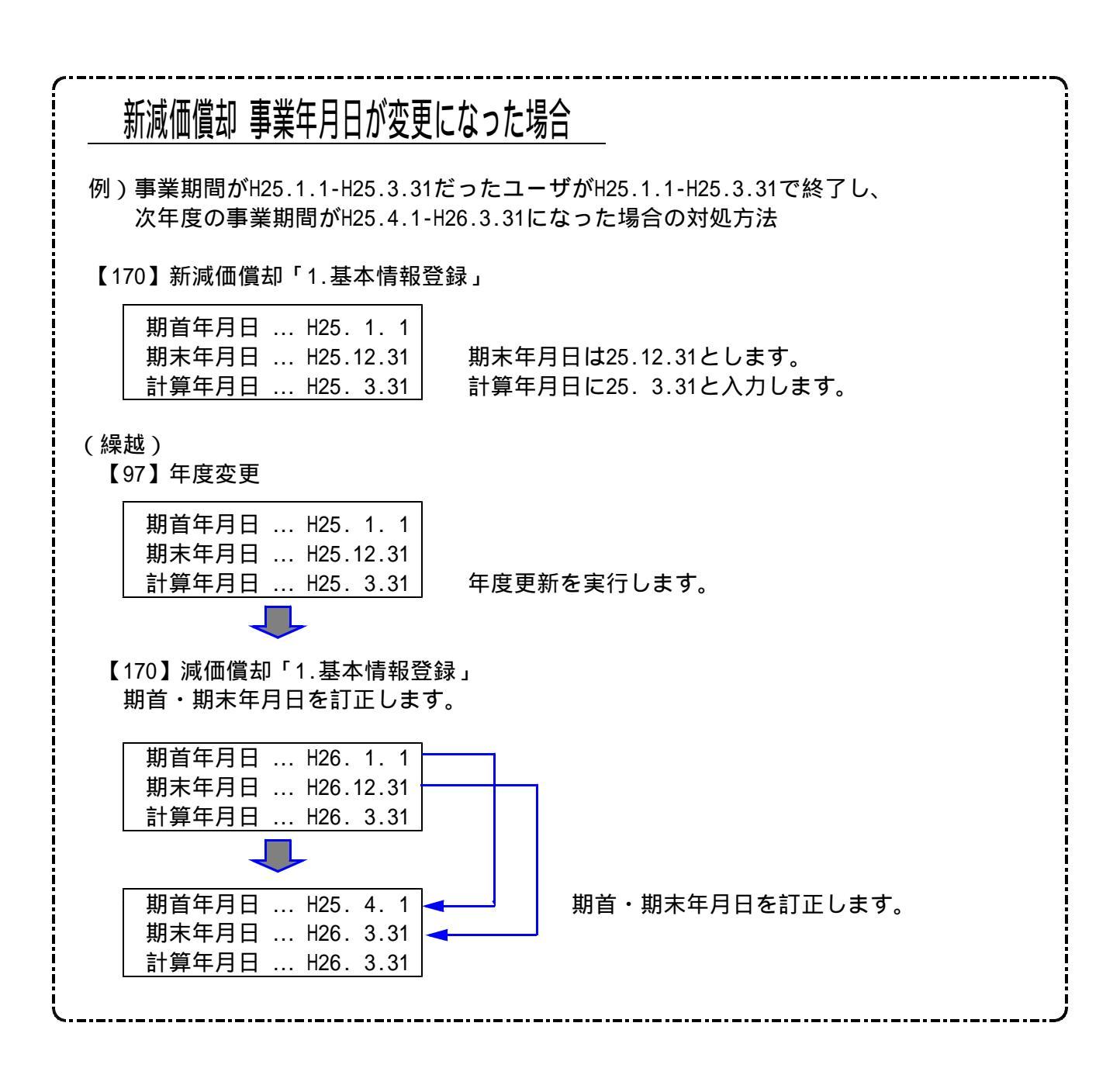

### 新償却資産申告書の年度更新

| <ul> <li>★35:【新償却資産】(dev/pts/24)</li> <li>位 回 ■ X</li> <li>拡大表示 縮小表示</li> </ul> | 1. 左図の画面を表示します。       |
|---------------------------------------------------------------------------------|-----------------------|
| *** 新償却資産申告書 ***                                                                | 2. 年度更新方法を選択します。      |
| コーザコード: 329 年度: 25 年                                                            | 各提出先の減少資産データを         |
| コーザ名:株式会社 東京商事                                                                  | 削除するかしないかを指定します。      |
| 残少資産アータL■」 ● 1. 判除する ● 2. 判除しない                                                 | 3. 年度更新する場合は 更新 (F1)  |
| 年度更新作業キーを押してください。(F1:更新 F5:終了)                                                  | 中止する場合は 終了 (F5)を押します。 |
| 1:更新 4:抹 消 5:終 了                                                                |                       |

# <u>新個人決算書(OCR)の年度更新</u>

| ■ ★32:【新個                                       | 人決算書】(dev/pts/4)                      |                       | 2               | - 🗆       | × |
|-------------------------------------------------|---------------------------------------|-----------------------|-----------------|-----------|---|
| 拡大表示                                            | 縮小表示                                  |                       |                 |           | 1 |
| <b>***</b><br>ユーサ <sup>*</sup> コート *<br>ユーサ * 名 | 新個人決算書 ・<br>: 9902 年度: イ<br>:年度更デバックラ | ***<br>令和 1年<br>データいい | <b>いいいい</b> いいい | · V· V· 1 |   |
| 年度更新                                            | 作業キーを押してく                             | ください。                 | (F1:更新          | F5:終了     | ) |
|                                                 |                                       |                       |                 |           |   |
| 1:更新                                            |                                       | 4:抹 消                 | 5:終了            |           |   |

#### [青色一般・農業・収支一般・農業]

| ■ ★33:【新個人              | 決算書】(dev/pts/5)                      |                                       |                 |             | ×        |
|-------------------------|--------------------------------------|---------------------------------------|-----------------|-------------|----------|
| 拡大表示                    | 縮小表示                                 |                                       |                 |             |          |
| ***<br>ユーザコード:<br>ユーザ名: | 新個人決算書<br>9902 年度: 令<br>年度更デバックラ     | 【青色一般】<br>3和 1年<br><sup>2</sup> ータいいい | * * *           | v 1         |          |
| ≪滅価償却<br>更 新 方<br>売却・廃棄 | t≫<br>テ 法[ <b>1</b> ] ⊙<br>テデータ[1] ⊙ | 1.償却して更<br>1.抹消する                     | 〔新 ○2.億<br>○2.排 | 聞却せず<br>料しな | 更新<br>vv |
| 年度更新作                   | 業キーを押してく                             | ださい。 (1                               | F1:更新 F5        | :終了)        |          |
|                         |                                      |                                       |                 |             |          |
| 1:更新                    |                                      | 4:抹 消                                 | 5:終了            |             |          |

#### [青色不動産・収支不動産]

| ■ ★34:[個人決算者](dev/pts/4) - □ X                                                                       |
|----------------------------------------------------------------------------------------------------|
| 拡大表示 縮小表示                                                                                            |
| *** 新個人決算書 【青色不動産】 ***<br>ユーザコード: 9902 年度: 令和 1 年<br>ユーザ名 :年度更デバックデータいいいいいいいいい、1                     |
| ≪不動産所得の収入の内訳≫<br>賃貸契約期間~保証金等期末残高[1]] ④1.更新する ○2.更新しない                                                |
| ≪滅価償却≫<br>更新方法[1] ●1.償却して更新○2.償却せず更新<br>売却・廃棄データ[1] ●1.抹消する○2.抹消しない<br>年度更新作業キーを押してください。(F1:更新F5:終了) |
| 1:更新 4:抹 消 5:終 了                                                                                     |

- 1. 左図の画面を表示します。
- 2. 年度更新する場合は、

   ・中止する場合は、

   ・経了

   ・(F5)を押します。

3. 年度更新方法を選択します。

減価償却するかしないかを指定します。 償却して更新...年度繰越、期末簿価を期首 簿価ヘコピー 償却せず更新...年度のみ繰越、金額等は変更 なし

減価償却の売却・廃棄データを抹消するか しないかを指定します。

賃貸契約期間~保証金等期末残高を更新 するかしないかを指定します。(次頁参照) 更新する...データをそのまま繰越 更新しない...データをクリア

- 4. 年度更新作業をする場合、<u>更新</u>(F1) 中止する場合、<u>終了</u>(F5)を押します。
  - 、入力している決算書が複数ある場合、、 次の決算書の指定画面を表示します。、

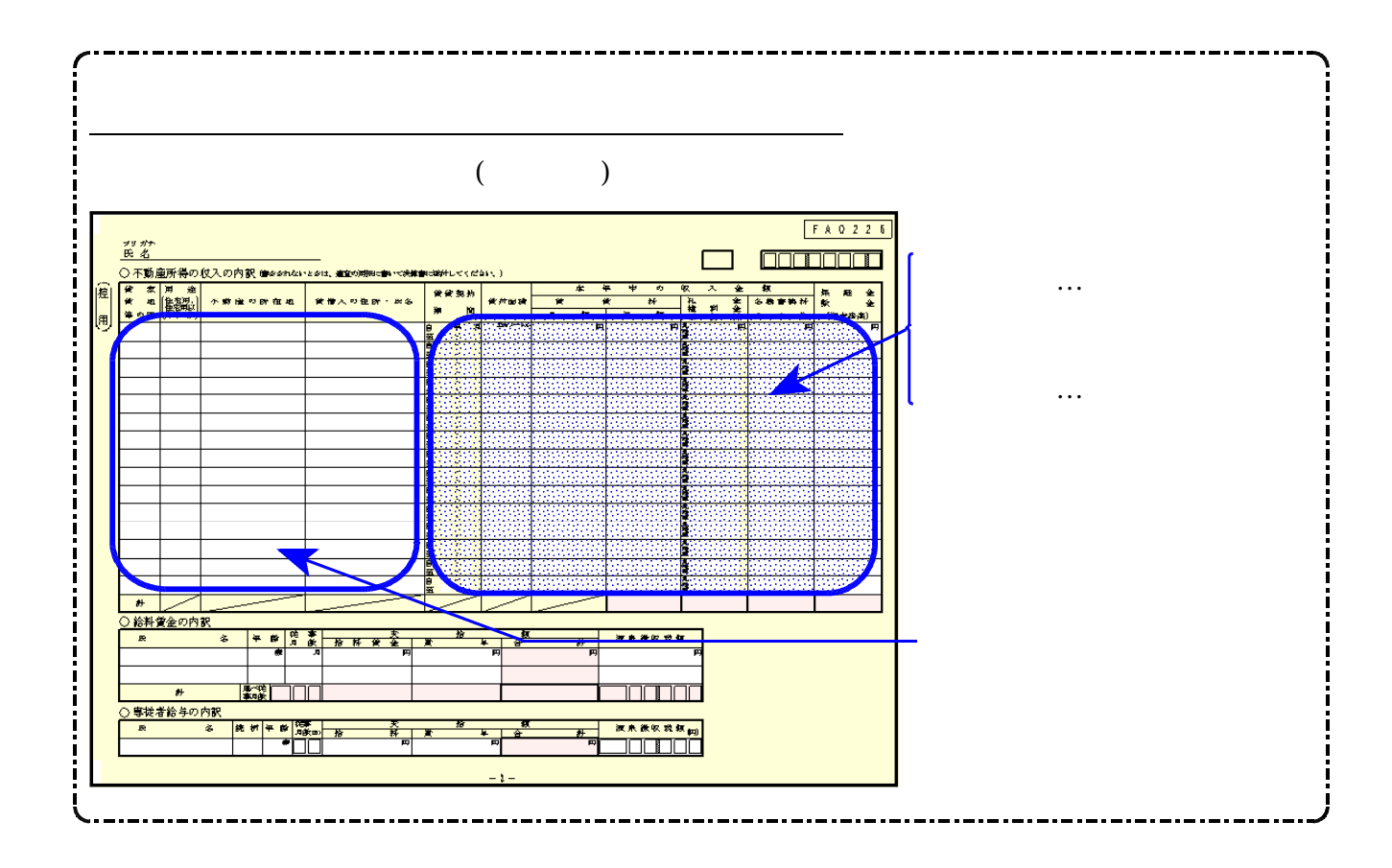

#### 確定申告書(H19以後)の年度更新

平成18年以前の確定申告書プログラムを更新する場合は、[1097]旧GP年度更新を使用します。

| 拡大表示         縮小表示           **** 確定申告(19年以後) ****           :+*:** 確定申告(19年以後) ****           :-*:**         902 年度: 令和 1 年           :-*:**         2.**           :**:**         ***           :**:**         902 年度: 令和 1 年           :**:**         ***           :**:**         ***           :*:**:***         ***           :**:***         ***           :**:***         ***           :**:****         ***           :**:*********************************                                                                                                    |
|----------------------------------------------------------------------------------------------------|
| *** 確定申告(19年以後) ***<br>- サ'ト': 9002 年度: 今和 1 年<br>- サ' 名: 年度更デバックデータいいいいいいいい<br>≪表選択≫ 表番号 · ■<br>U 1:確定申告<br>U 2:計算書 所得の内訳書<br>U 3:添付書類 給与所得の源泉徴収票<br>U 1:添付書類 公的年金の源泉徴収票<br>U 1:添付書類 分常口 庭年間取引報告書<br>V 4:計算書 医療費・いわび、かっない朝知 U 1:添付書類 社会保険料に係る控除証明書等<br>U 5:計算書 住宅借入金等控除計算書<br>U 1:添付書類 若行金の受領証等の記錄本項<br>0 7:計算書 茶式電波時計算書(法)の15:添付書類 若行金の受領証等の記錄本項<br>D 7:計算書 茶式電波時計算書(法)の15:添付書類 若行金の受領証等の記錄本項<br>D 7:計算書 茶灯を特別認修計算書(法)の15:添付書類 若行金の受領証等の記錄本項<br>D 7:計算書 茶灯を特別認修計算書(法)の15:添付書類 若行金の受領証等の記錄本項<br>D 7:計算書 素材の本特別認修計算書(法)の15:添付書類 若行金の受領証等の記錄本項<br>D 7:計算書 素材の非常分別認修計算書(法)の15:添付書類 |
| ▶ 8:計算書 先物取引・申告書付表(先物) № 16:添付書類 配当所得に係る支払通知書等<br>年度更新を行う表を選択後、年度更新作業キーを押してください。(F1:更新 F5:終了)                                                                                                    |
| 1:更新 2:22字ウ 3:22分7 4:抹 消 5:終 7                                                                                                    |

- 1. 左図の画面を表示します。
- データがある表に自動的にチェックが付きます。
   不要な表がある場合はチェックを外してください。
- 3.年度更新する場合は 更新 (F1)
   中止する場合は 終了 (F5)を押します。

#### 再度、年度更新を行う場合の注意点

既に年度更新を実行し、更新先欄に「有」と表示している項目は次年度にデータが 存在します。手動でしたチェックを付けて、再度年度更新を行うとデータを上書きします。

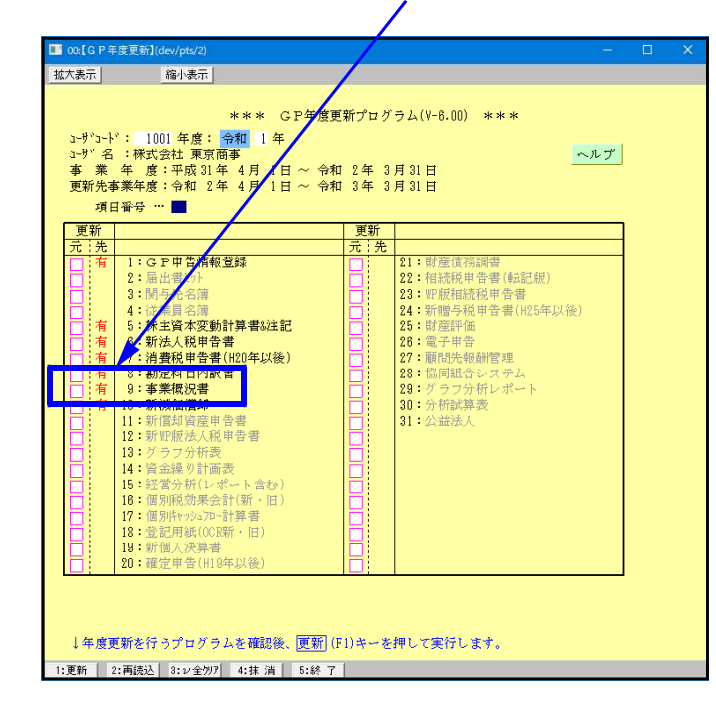

自動で は付きませんので、再度更新する プログラムを選択し、 更新 (F1)を押します。

…更新先欄に「<u>有</u>」と表示しているプログラム は次年度にデータが存在します。

年度更新を行わなかったプログラムは 更新先欄が空欄のため、 が入ります。

 □
 6:法人税申告書

 □
 有

 7:消費税申告書(H20年以後)

#### …画面右上の「ヘルプ」をクリックすると、注意点をまとめた内容を確認できます。

| <b>E</b> 00: | た[G P 年度更新](dev/pts/2) - □ ×                                                          |   |
|--------------|---------------------------------------------------------------------------------------|---|
| 拉大家          | 表示编小表示                                                                                |   |
|              | *** GP年度更新プログラム(V-8.00) ***                                                           |   |
| 1-<br>1-     | ップコンド 1001 年度: 19和11 年<br>- ヴィ名: 様式会社 東京商事<br>5 年 年 年 ジェロの19年 4月 1日 - ハ 合和 9年 9月 9日 日 |   |
| 更            | ■ 兼 平 度・干燥 3 平 4 月 1日 ~ 〒和 2 平 3 月 3 日<br>国新先事業年度:令和 2 年 4 月 1日 ~ 令和 3 年 3 月 31日      |   |
|              |                                                                                       | - |
| F            | ■ ★12:[GP年度更新ヘルフ](dev/pts/12)                                                         | × |
|              | [ 拡大表示   縮小表示                                                                         |   |
|              |                                                                                       |   |
|              |                                                                                       |   |
|              | *** GF平度更利ヘルノ ***                                                                     |   |
|              | ューサ コート : 1001 年度: 21 年                                                               |   |
|              | ユーサッ名 :株式会社 東京商事                                                                      |   |
|              |                                                                                       |   |
|              | 更新 (F1)キーを押すことにより、更新元に v が付いているプロクラムの                                                 |   |
| L            | データ更新作業を実行します。                                                                        |   |
|              | , 甫祇寺)-ギークがある提合)- か がけきます                                                             |   |
|              | 、史材ルにアーダがのる場合に アガヤさより。<br>黄蛇ぶて西本理会は、、それトラでは、                                          |   |
| 1:3          | 更利が不安の場所は 7 を21ししてでい。<br>マカ世代は犯然時は、実施先につ せいたい 現本にはたぶ実施をだい まま                          |   |
|              | ・GP甲音情報豆球は、更新光にアータかない場合には必ず更新を行います。                                                   |   |
|              | ・ 東新先に既にデータがある場合は「先」欄に「右」を表示します。                                                      |   |
|              | ・ 重新先データが右で重新元に か お付けた提合 重新先データは上書きさわます                                               |   |
|              | ZANDUT JANA CZANDUR V ZNAVILANIK ZANDUT JAZIBOCAURTS                                  |   |
|              |                                                                                       |   |
|              |                                                                                       |   |
|              | 4:抹 消   5:終 了                                                                         |   |
|              |                                                                                       |   |

# [98] GPデータリスト

#### 概要

・GPデータリストは、[F9] 申告・個人・分析内のプログラムで入力したデータの 一覧をユーザ単位・年度ごとに見るためのリストです。(プリントすることも可能) 登録してある会社の件数も確認できます。

F 9

・現在使用している端末で使用した直近データを、50件を表示します。 全データを表示する場合は、全表示 (F8)を押してください。

| 例) 0001 平XX 株式会社 東京商員<br>・GP申告<br>・法人税申<br>・消費税申<br>・減価償却                                                                                                    | 事<br>青報登録<br>告書<br>告書                                                                                                    |
|----------------------------------------------------------------------------------------------------|----------------------------------------------------------------------------------------------------|
| 日日本日かい         ー         〇         ×           「水木石」         山田         小田         小田 <t< th=""><th><ol> <li>F9 申告・個人・分析 画面を選択します。</li> <li>GPデータリストを選択します。         <ul> <li>98 Enter を押します。</li> </ul> </li> <li>GPユーザリストの画面を表示します。         <ul> <li>全表示 (F8)を押すと、ユーザコードの表示範囲及び年度の指定ができます。</li> <li>PageUp PageDown 」 ページ<br/>前頁(F3) 次頁(F4) 」 ページ<br/>めくり</li> <li>先頭 (F9) …リストの先頭ページを表示<br/>最終 (F10) …リストの最終ページを表示</li> <li>リストを出力する場合は、「プリント」(F6)<br/>を押します。</li> <li>ブリンタを切り替える場合は、「ア・切替」(F1)を<br/>押します。</li> <li>コーザ数:1社1年が1ユーザ、<br/>ファイル数:データが書き込まれている数</li> </ul> </li> </ol></th></t<> | <ol> <li>F9 申告・個人・分析 画面を選択します。</li> <li>GPデータリストを選択します。         <ul> <li>98 Enter を押します。</li> </ul> </li> <li>GPユーザリストの画面を表示します。         <ul> <li>全表示 (F8)を押すと、ユーザコードの表示範囲及び年度の指定ができます。</li> <li>PageUp PageDown 」 ページ<br/>前頁(F3) 次頁(F4) 」 ページ<br/>めくり</li> <li>先頭 (F9) …リストの先頭ページを表示<br/>最終 (F10) …リストの最終ページを表示</li> <li>リストを出力する場合は、「プリント」(F6)<br/>を押します。</li> <li>ブリンタを切り替える場合は、「ア・切替」(F1)を<br/>押します。</li> <li>コーザ数:1社1年が1ユーザ、<br/>ファイル数:データが書き込まれている数</li> </ul> </li> </ol> |
| プリントする場合     プリント     (F6)       アリントを行いますか[] 1.はい 2.いいえ<br>[ユーザ数 300 : ファイル数 2940]       F1     F2     F3     F4     F5     F6     F7     F8     F9     F10       ア・切替     前 貫次 貫終・印服     ブリント     「先 顕 最 終                                                                                                    | <ol> <li><u>プリント</u>(F6)を押します。</li> <li>左図の画面を表示します。<br/>プリントする場合は「1.はい」</li> </ol>                                                                                                    |
| 白紙B 4 又は11x11用紙セット後、Enterキーを押して下さい !!■                                                                                                    | しない場合は「2.いいえ」を選択します。<br>3. 用紙をセットし、Enter を押すと<br>印刷を開始します。                                                                                                    |

### ユーティリティ

ユ - ティリティとは、F9のプログラムで入力したデータのリストを各プログラムごとに出力 したり、ユーザコードやユーザ名の変更、データの削除、データのコピー等を行うプログラム のことです。

| 法人 北口-                                                                        |                                                                            |
|-------------------------------------------------------------------------------|----------------------------------------------------------------------------|
| 平成XX年度 新法人税申告書システム                                                            | BXX 法人                                                                     |
| ı~9°3∽ト° ··· [1001]                                                           | 1.ユーザリスト                                                                   |
| 年 度 ··· <u>平成 XX</u><br>ユーザ名 ··· <del>林式会社</del> 東京商事                         | 2.データ削除                                                                    |
| 《業務選択》                                                                        | 3.ユーザ名変更                                                                   |
| 1:入力·訂正                                                                       | 4.データのコピー                                                                  |
| 9 · 7 · 7 · 1 7 · 1                                                           | 5.コード番号変更                                                                  |
| No                                                                            | 番号を選択[1]                                                                   |
| 町 <sup>°</sup> 切替 図コード 18年 度 国-ザ <sup>°</sup> 名 18 終 了]  10入訂正 107°リント  18ユーテ | <u>F1 F2 F3 F4 F5 F6 F7 F8 F9 F10</u><br>リスト  削 除 ュータ*変   コピー 終・HOME   番号変 |

「3.ユーティリティ」を選択すると下記の画面を表示します。

#### ユ - ティリティの機能

- 1.ユーザリスト ・・・ 現在使用している端末機で作<u>業した直</u>近データを表示します。 全データを表示する場合は、<u>全表示</u>(F8)を押します。 出力も可能です。
- 2.データ削除 ・・・現在呼び出しているプログラムのデ-タのみ削除します。
- 3.ユーザ名変更 ··· ユーザ名を変更します。F9のプログラム全ての社名が変更になります。
- 4. データのコピー ・・・ 指定したプログラムのデータをコピーします。

5.コード番号変更 ・・・ ユーザコードを変更します。F9のプログラム全てのデータの番号を 変更します。 コピー先のユーザコードにデータがないことを確認したうえで、 ユーザコード変更を行ってください。

## ユーティリティ:1.ユーザリスト

また、リストを出力することも可能です。

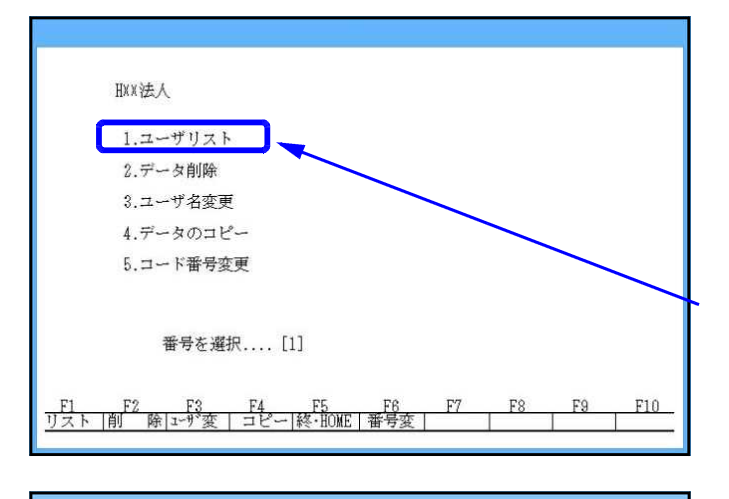

| HO法人 ユーザリスト<br><u>番号 年度 GPユーザ名</u><br>001001 平28 株式会社東京商事<br>002011 平28 有限会社 大阪商会<br>003003 平25 株式会社O×商事 | 更新日付<br>平27.4.23 16:12<br>平27.4.13 09:50<br>平26.10.6 14:25 | <u>数 備考</u><br>1<br>20<br>14        |
|----------------------------------------------------------------------------------------------------|------------------------------------------------------------|-------------------------------------|
| <u></u>                                                                                                  | [ユーザ数 3<br>F6 F7 F8<br>プリント   全計                           | : ファイル数 35]<br>F9 F10<br>長示 先 頭 最 終 |

- 1. 各プログラムを呼び出します。
- 2. 『3』ユーティリティを選択します。
- 3. 左図の画面を表示します。
- 4. 『1』ユーザリストを選択します。
- 5. ユーザリストの画面を表示します。

全表示 (F 8) を押すと、ユーザコード の表示範囲及び年度の指定ができます。

PageUp PageDown ページ めくり │前頁(F3)││次頁(F4) |先頭|(F9)…リストの先頭ページを表示 │最終│(F10) …リストの最終ページを表示

リストを出力する場合は、 <u>プリント</u> (F 6 ) を押します。 プリンタを切り替える場合は <u>プ・切替</u> (F 1)

6.終了する場合は、<u>終・HOME</u>(F5)を 押します。

を押します。

### <出力サンプル>

|                     |                   | Discourse a |          |          | WARDER FOR ANTICIPAL COMPANY |        |
|---------------------|-------------------|-------------|----------|----------|------------------------------|--------|
| << HO法              | 5人 ユーザリス          | F >>        | ユーザ登録 5件 | 初期デー     | 夕登録 0件                       |        |
| 1° Æ                | ner -             | ¥ /z        |          |          | <b>東</b>                     | 7-11#  |
|                     |                   | - v - v     |          |          | 天 初 日 11                     | ノノイル安人 |
| 001001 <del>4</del> | -: 株式会社東京         | 、冏争         |          | 44       | 年 4月24日                      | 08:38  |
| 001001 平            | <b>4</b> ?。株式会社東京 | 商事          |          | 平        | 二年 4月23日                     | 16:45  |
| 001001 耳            | 225 株式会社東京        | 南事          |          | ञ्चर     | 27年 4月24日                    | 09:38  |
| 002011 1            | 798 有限会社十四        | 市ム          |          | WZ.      | 27年 4月12日                    | 00.20  |
| 02011 4             | 426 有限会社大阪        | 間会          |          | <u>¥</u> | 27年 4月13日                    | 09:50  |

## ユーティリティ:2.データ削除

#### データの削除は現在呼び出しているプログラムのデータの指定年度のみの削除となります。 ユーザのデータを全て削除する場合は、[76]GPデータ削除を実行します。(P.32参照)

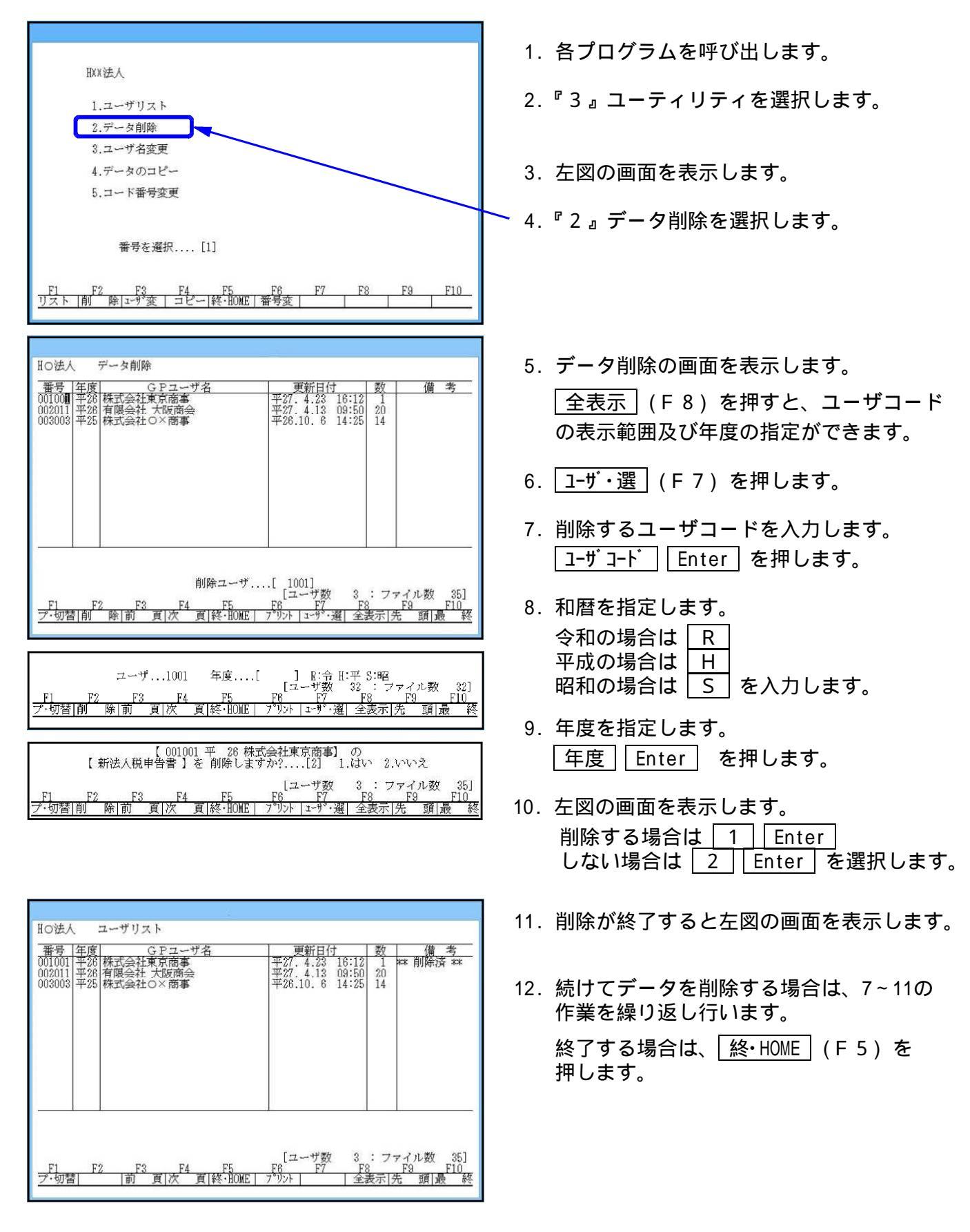

## ユーティリティ:3.ユーザ名変更

ユーザ名の変更を行います。ユーザ名は指定コードの指定年度のみ変更します。 変更した場合は、[F9]データ全ての呼び出し用のユーザ名を変更します。

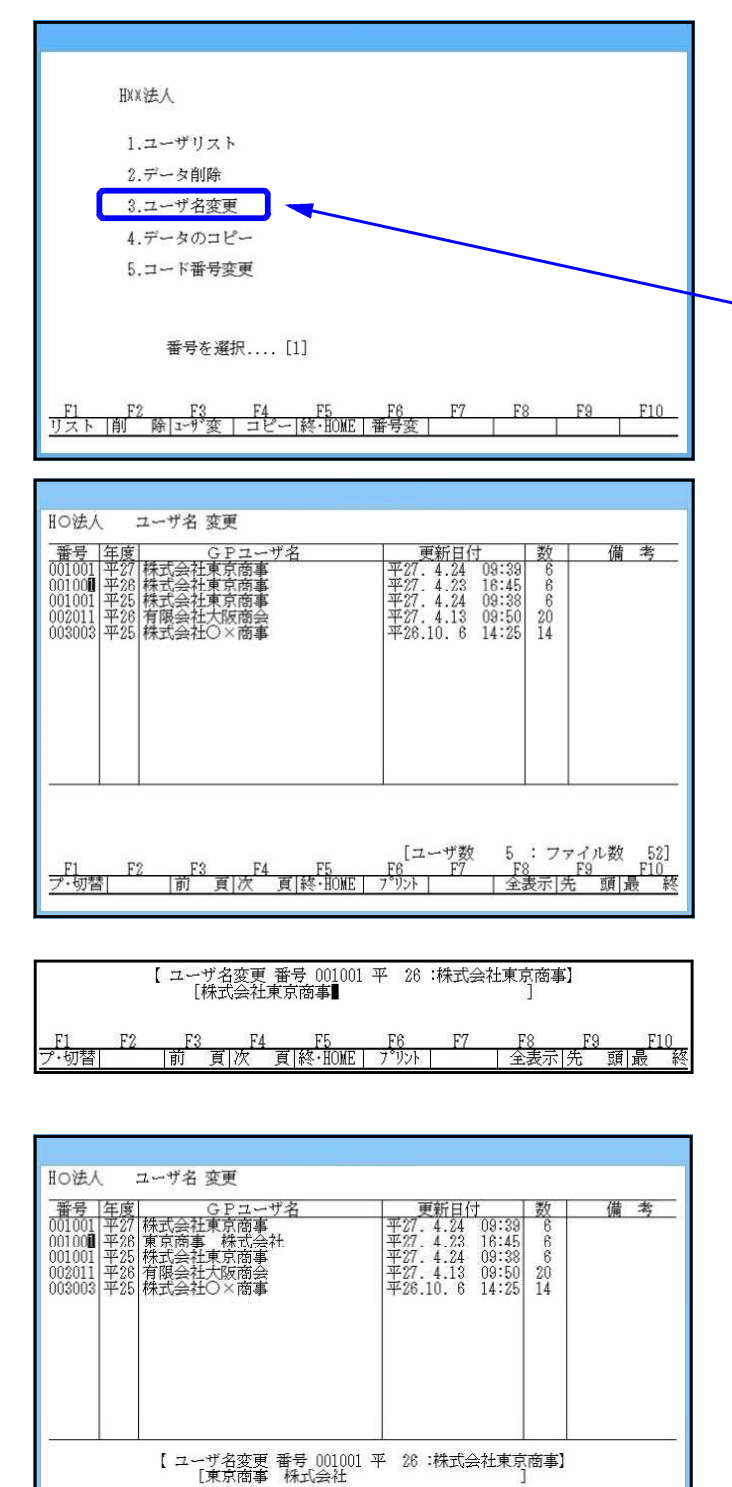

- 1. 各プログラムを呼び出します。
- 2. 『3』ユーティリティを選択します。
- 3. 左図の画面を表示します。
- 4. 『3』ユーザ名変更を選択します。
- ユーザ名変更の画面を表示します。
   全表示 (F 8) を押すと、ユーザコードの表示範囲及び年度の指定ができます。

- 6. ユーザ名を変更するユーザコードの年度 にカーソルを置き、Enter を押します。
- 7. 左図の画面を表示します。
   変更する前のユーザ名を表示しますので
   ユーザ名を手直しし、Enter を押します。
   例)東京商事 株式会社
- 8. ユーザ名が変わったことを確認します。
- 9. 終了する場合は、<u>終・HOME</u> (F 5) を 押します。

5 : ファイル数 52] F8 F9 F10

頭量

全表示一先

[ユーザ数

<u>|</u>] プ・切替|

## ユーティリティ:4.データコピー

現在呼び出しているプログラムのデータを他のユーザ番号へコピーします。 元のユーザコードのデータは消さず残ります。 データを全て違う番号に移行する場合は、『5.コード番号変更』を実行してください。

HXX法人 1.ユーザリスト 2.データ削除 3.ユーザ名変更 4.データのコピー 5.コード番号変更 番号を選択....[1] <u>F1 F2 F3 F4 F5 F6</u> リスト 前 除「エーザ"変 | コピー」終・IDME | 番号変 | F7 HO法人 データコピー 
 番号
 年度
 G P ユーザ名

 001001
 平27
 株式会社東京商事

 001001
 平28
 株式会社東京商事

 001001
 平28
 株式会社東京商事

 002011
 平26
 株式会社大阪商事

 002011
 平25
 株式会社大阪商事

 003003
 平25
 株式会社〇×商事
 更新日付 平27.4.24 09:39 平27.4.23 16:45 平27.4.24 09:38 平27.4.13 09:50 平26.10.6 14:25 数 備考 20 14 [ユーザ数 5 : ファイル数 F6 F7 F8 F9 パリ가 | 全表示|先 頭|最 F4 頁次 F5 頁|終·HOME <u>F1</u> プ・切替|

【 001001 平 26 株式会社東京商事】の 新法人税申告書 を他へ コピー します コピー先のユーザコード....[ 1003 ] コピー先の年度....[ 平26 ] <u>F1 F2 F3 F4 F5 F6 F7 F8 F9 F10</u> プ・切替| 前 頁|次 頁|終・H0ME 7 プリハ| | 全表示|先 頭|最 終

| 1    | コピー完了 |    |     |         |      |      |     |    |    |     |
|------|-------|----|-----|---------|------|------|-----|----|----|-----|
| F1   | F2    | F3 | F4  | F5      | F6   | F7   | F8  | F9 | F  | 210 |
| プ・切替 |       | 前  | 頁 次 | 頁終·HOME | プリント | 0.00 | 全表示 | 先  | 頭最 | 総   |

- 1. 各プログラムを呼び出します。
- 2. 『3』ユーティリティを選択します。
- 3. 左図の画面を表示します。
- 4. 『 4 』データコピーを選択します。
  - 5. データコピーの画面を表示します。

- 6. コピーしたいユーザと年度にカーソルを 移動させ、Enter を押します。
- 7. 左図の画面を表示します。
   コピー先のユーザコードと年度を 指定し、Enter を押します。
   例) 1003 Enter 26 Enter
- 8. コピー完了と表示し、リスト画面にカーソル が戻ります。
- 9. 終了する場合は、<u>終・HOME</u> (F 5) を 押します。

| コピー<br>上書き            | 先にデータがある場合は以下の画面を表示します。<br>する場合は [1] [Enter] 、しない場合は、 2] [Enter] を押します。           |
|-----------------------|-----------------------------------------------------------------------------------|
| 1<br>1<br>1<br>1      | コピー先は既にデータがあります<br>上書きしますか?[2] 1.はい 2.いいえ                                         |
| 1<br>1<br>1<br>1<br>1 | <u>F1 F2 F3 F4 F5 F6 F7 F8 F9 F10</u><br>プ・切替  前 頁 次 頁 終・HOME  7*リント  全表示 先 頭 最 終 |

## ユーティリティ:5.コード番号変更

コード番号の変更を行います。変更した場合は、変更前のユーザコードにはデータは残りません。 また、F9全て現在呼び出しているプログラムのデータを他のユーザ番号へコピーします。 元のデータを残す場合は『4.データのコピー』で各プログラムごとにコピーしてください。

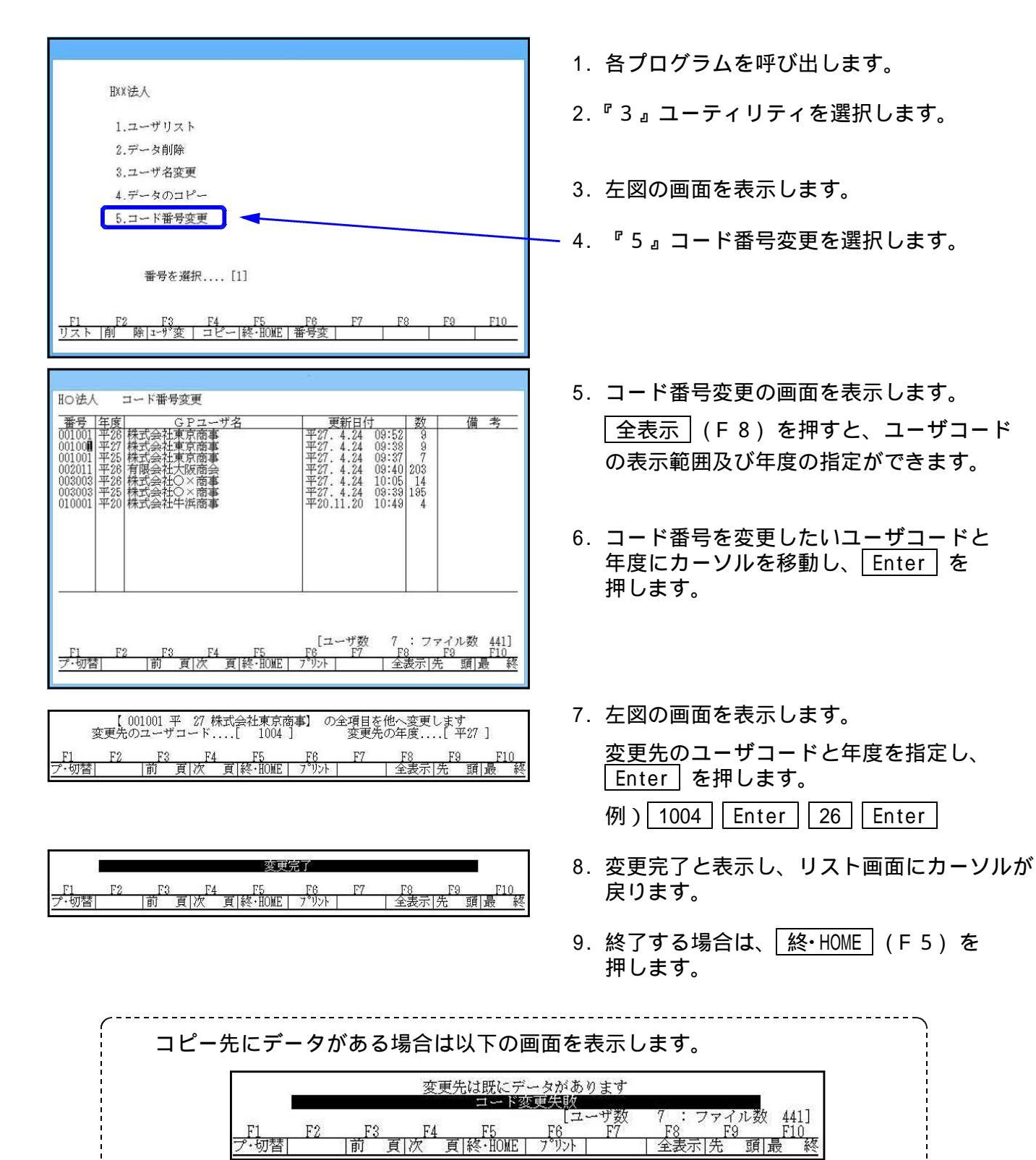

## [78] GPデータ搬出

#### 概要

- ・ G P データ搬出は、[F 9] 申告・個人・分析の各プログラムで入力したデータを USBメモリ等へ移します。
- ・ 複数の年度のデータをいれることも可能です。
- USBメモリを使用する場合は「GP」というフォルダをご用意ください。

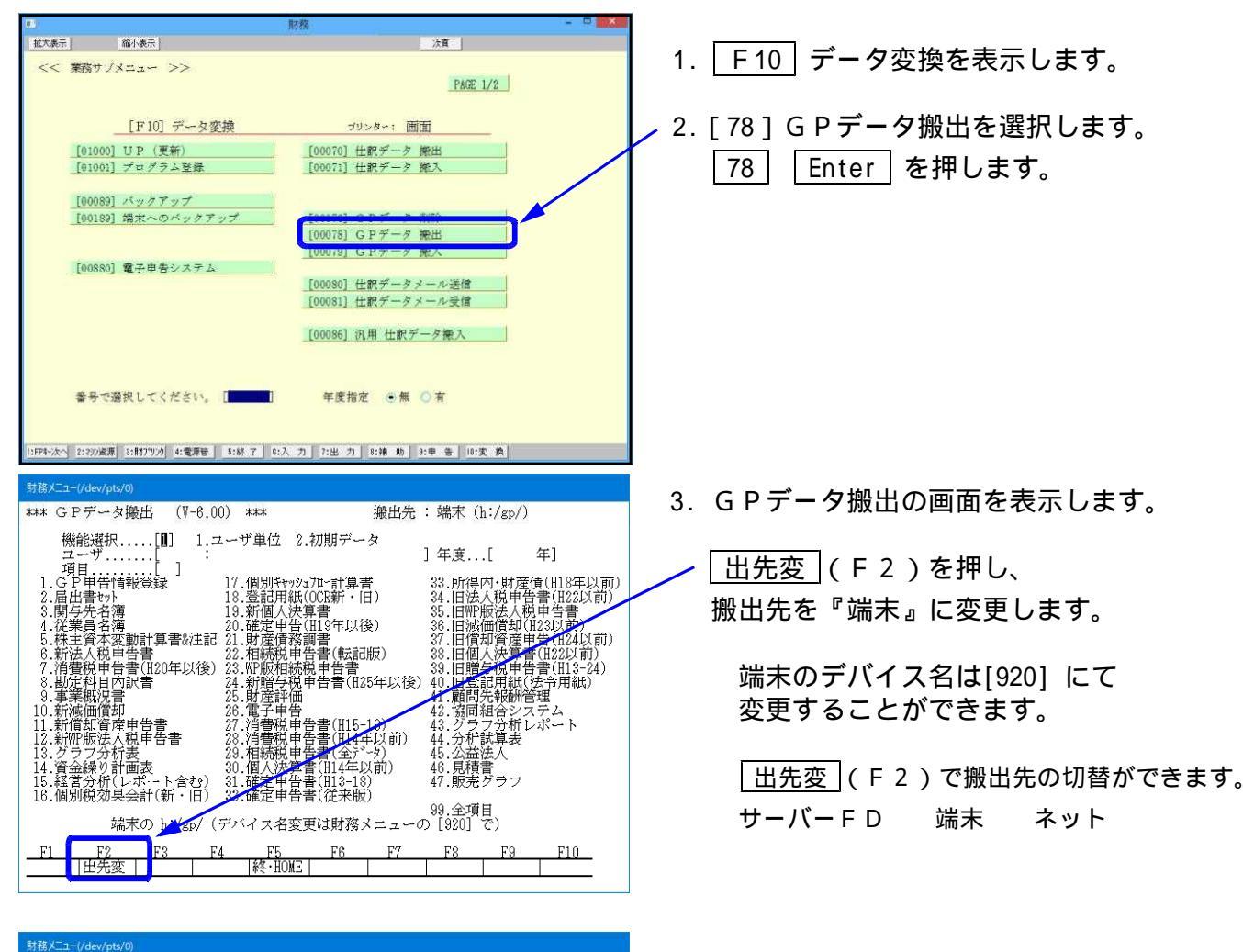

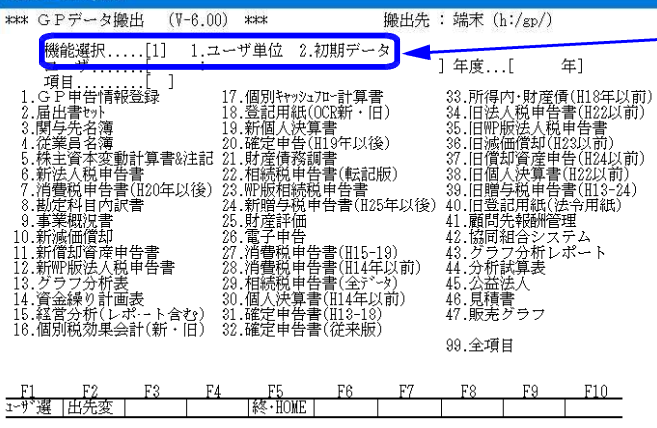

4.機能選択を指定します。
 「1.ユーザ単位」を選択します。

2.初期データは資金繰り又はキャッシュフロー等の初期設定をUSBへ保存する場合に選択します。

#### [78]GPデータの搬出

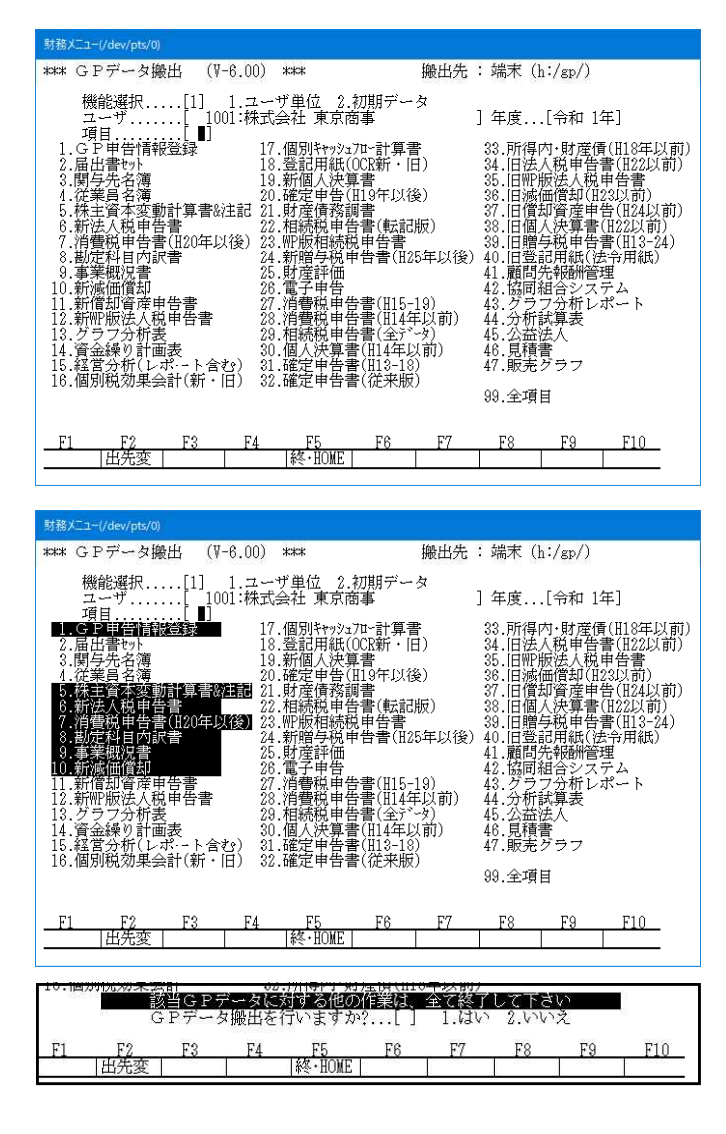

|     |     |       | mkdir<br>G | f:/gp/00 | H00184/0 | 001) |    |    |     |
|-----|-----|-------|------------|----------|----------|------|----|----|-----|
| F1. | F2  | F3    | F4         | F5       | F6       | F7   | F8 | F9 | F10 |
| 11  | 出先変 | - 1 2 |            | 終·HOME   |          |      |    |    |     |

| 2                            | 財務メニュー                                                                                                    |                                                                                                    |                                                                                                    |
|------------------------------|----------------------------------------------------------------------------------------------------|----------------------------------------------------------------------------------------------------|----------------------------------------------------------------------------------------------------|
| **** GPデータ搬出                 | ***                                                                                                    | 搬出先 : :                                                                                                    | 喘末 (f:/gp/)                                                                                                    |
| 機能選択[1] 1.<br>ユーザ[ ]         | ユーザ単位 2.初期                                                                                                    | データ<br>] :                                                                                                    | 年度[ 年]                                                                                                    |
|                              | 17. 個別キャッシュアロー<br>18. 登記用紙打出(<br>19. 新個人決算書<br>20. 確定申告(11)(2)<br>21. 相続規範報目<br>22. 肥脂相純規申告書(<br>22. 肥脂用純規申告書(<br>24. 財產理申告書(<br>25. 宿子費申告告書(<br>26. 宿音費税申告書)(<br>28. 個人定申告書)(<br>30. 確定申告書)(<br>30. 確定申告書)(<br>30. 確定申告書)(<br>31. 確定申告書)(<br>31. 確定申告書)(<br>31. 確定申告書)(<br>31. 確定申告書)(<br>31. 確定申告書)(<br>31. 確定申告書)(<br>31. 確定申告書)(<br>31. 確定申告書)(<br>31. 確定申告書)(<br>31. 確定申告書)(<br>31. 確定申告書)(<br>31. 確定申告書)(<br>31. 確定申告書)(<br>31. 確定申告書)(<br>31. 確定申告書)(<br>31. 電話)(<br>31. 電話)(<br>31. =1)(<br>31. =1)(<br>31. =1)(<br>31. =1)(<br>31. =1)(<br>31. =1)(<br>31. =1)(<br>31. =1)(<br>31. =1)(<br>31. =1)(<br>31. =1)(<br>31. =1)(<br>31. =1)(<br>31. =1)(<br>31. =1)(<br>31. =1)(<br>31. =1)(<br>31. =1)(<br>31. =1)(<br>31. =1)(<br>31. = | 十算書     3:       OCR含む)     3:       E以後)     3:       転記版)     3:       S書     3:       管(125年以後)     3:       115-19)     4:       H15-19)     4:       公子ンタ)     4:       公子ンタ)     4:       公子ンタ)     4:       3-18)     9: | 3. 旧法人税申告書(田22以前)<br>1. 旧魂価償却(田23以前)<br>1. 旧衛新資産申告書(田24以前)<br>3. 旧個人決算書(田24以前)<br>7. 旧贈与税申告書(田3-24)<br>3. 顧問先報酬管理<br>3. 顧問先報酬管理<br>1. 必可対分レポート<br>2. 分析試算表<br>3. 公益法人<br>1. 見種書<br>3. 全項目 |
| 16.個別税効果会計                   | 32.所得内·財産債                                                                                                    | (H18年以前)                                                                                                    |                                                                                                    |
| <u>F1 F2 F3</u><br>1-9°選 出先変 | F4 F5 r                                                                                                    | 6 F7                                                                                                    | F8 F9 F10                                                                                                    |

5. ユーザコードと年度を指定します。

| ユーザ コート | Enter | 年度 | Enter |
|---------|-------|----|-------|
| を押します。  |       |    |       |

 コピーする項目を指定します。 指定するとプログラム名が反転します。
 項目 Enter を押します。
 例) 10 Enter

コピーする項目の指定が終わったら、 「空」 Enter」を押します。

7. 左図の画面を表示します。
 該当ユーザに対する全ての作業を終了し、
 「1.はい」を選択します。

コピーが始まると左図の画面のように 『GPファイルコピー』と表示します。

8. G P データの搬出が正常に終了すると ユーザコードへカーソルが戻ります。

続けてデータを搬出する場合は、5~7の 作業を繰り返し行います。

\_終了する場合は、<mark>終・HOME</mark>(F5)を ∫押します。

### 既に同じユーザコード・年度のデータが入っていた場合

『既に出力先にデーターが入っていますが、そのまま上書きします エンターを押してください』 と表示します。\_\_\_\_\_

USBメモリ内のデータに上書きする場合は、Enter を押します。 (中止する場合、Ctrl + C を押します。)

|    | 既に  | 出力先认 | 00<br>2データ・<br>エ、 | ーが入って<br>ンターを押 | 生けが、<br>ますが、<br>してくた | そのまま<br>さい | 上書きし | ます | ę.  |
|----|-----|------|-------------------|----------------|----------------------|------------|------|----|-----|
| F1 | F2  | F3   | F4                | F5             | F6                   | F7         | F8   | F9 | F10 |
| 8  | 出先変 |      |                   | 終・HOME         |                      |            |      |    | 8   |

## USBメモリ等をセットしていないか、保存先の指定が違っていた場合

『ディレクトリー作製できない F5キーで終了します』と表示します。 [終・HOME](F5)を押します。

| 191 Ha |     | 5.81 | ディ | レクトリ・<br>F5キーで | 一作製で | きない<br>す |    |    | ĺ.  |
|--------|-----|------|----|----------------|------|----------|----|----|-----|
| F1     | F2  | F3   | F4 | F5             | F6   | F7       | F8 | F9 | F10 |
|        | 出先変 |      |    | 終・HOME         |      |          | Ĩ. |    | 1   |

## [79]GPデータ搬入

#### ● 概要

GPデータ搬入は、[F9] 申告・個人・分析のデータをUSBメモリ等に保存または System-Vの別の親機で入力したデータをネット経由でハードディスクへ移動します。

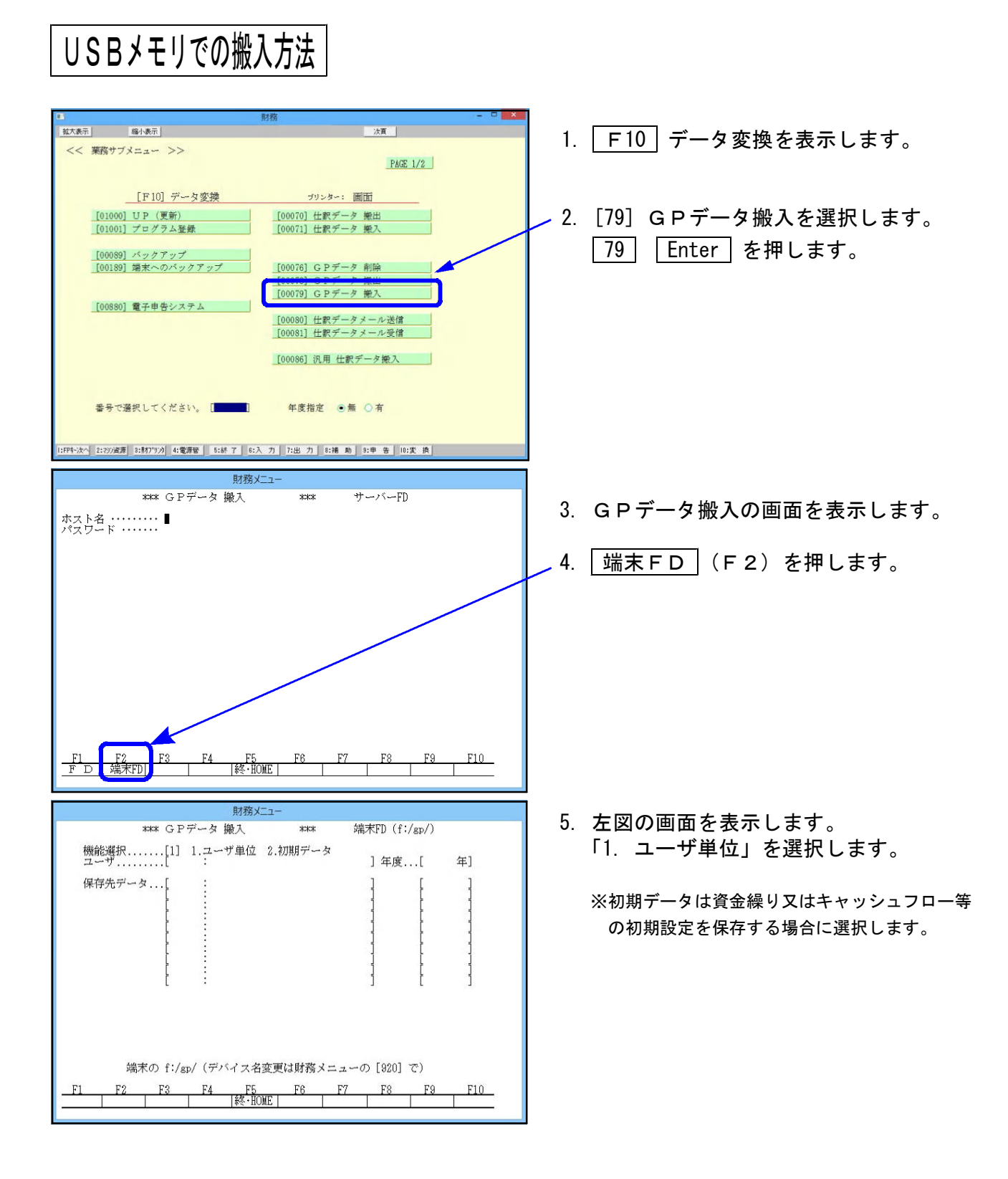

[79]GPデータ搬入

|      |      |         | G     | Pデータ    | 検索 (000 | 10)   |           |         |       |
|------|------|---------|-------|---------|---------|-------|-----------|---------|-------|
| F1   | F2   | F3      | F4    | F5      | FB      | F7    | F8        | F9      | F10   |
| 1500 | 1. 6 | 200.00C | 1. 10 | 終·1000E | 10.39   | 10.00 | 1, Or Bat | 1 2 2 2 | 1.000 |

|             | 則                                 | 務メニュー                 |                        |                         |
|-------------|-----------------------------------|-----------------------|------------------------|-------------------------|
|             | *** GPデータ 搬力                      | . ***                 | 端末FD(f:/               | gp/)                    |
| 機能選択<br>ユーザ | [1] 1.ユーザ単<br>[1] :               | 自位 2.初期データ            | ,<br>]年度               | .[ 年]                   |
| 保存先デ·       | ータ[001001:株式会<br>001001:株式会       | 社東京商事<br>社東京商事        |                        | [平成26年]<br>[平成27年]<br>[ |
|             | 該当 <b>GPデータに対</b> 資<br>GPデータ搬入を行い | 「る他の作業は、3<br>「ますか?[ ] | て終了して下さい<br>1.はい 2.いいえ |                         |
| 21 62       | E2 E4                             | FG FG                 | F7 F2                  | FQ F10                  |

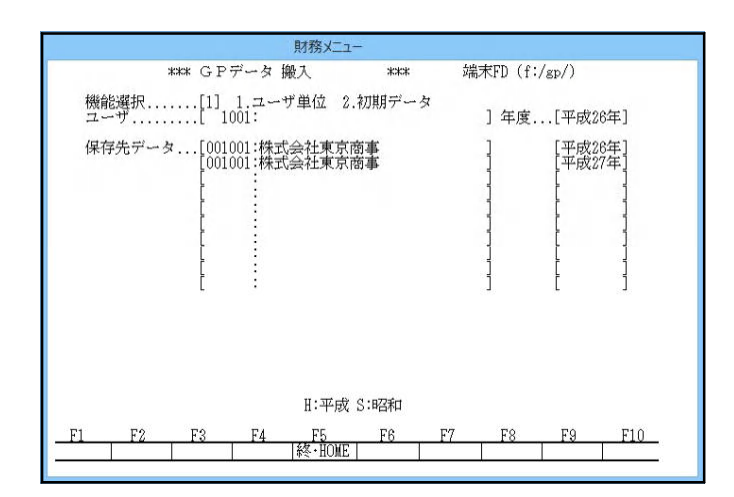

|    |    |    | G  | Pファイル: | 16- ( | 004) |    |    |     |
|----|----|----|----|--------|-------|------|----|----|-----|
| F1 | F2 | F3 | F4 | F5     | F6    | F7   | F8 | F9 | F10 |

| H装X=1-(/dev/ptx/0                                                                                                    |                         |                                                                                                    |
|----------------------------------------------------------------------------------------------------|-------------------------|----------------------------------------------------------------------------------------------------|
| **** GPデータ 搬入 (V-6.00) ****           機能選択[1] 1.ユーザ単位 2.初期データ<br>ユーザ                                                                                                    | 財務メニュー(/dev/pts/0)      |                                                                                                    |
| 機能選択[1] 1.ユーザ単位 2.初期データ<br>ユーザ]<br>「可日」<br>「可日」<br>「可日」<br>「可日」<br>」<br>1. GP 単音情報登録<br>17. 個別キッシュアー計算書<br>33.所得内・財産債(旧3年以前)<br>2. 届出書やり<br>18. 質記用紙(OC新・III)<br>34. 旧艺人税申告書(旧22以前)<br>35. 旧町版法人税申告書<br>4. 従業員名簿<br>20. 確定申告(田3年以後)<br>36. 旧場価償却(123以前)<br>5. 株主資本変動計算書総注記1. 財産債務調書<br>22. 相続税申告書(125年以後)<br>38. 旧個人採書電(122以前)<br>7. 消費税申告書(120年以後)<br>38. 旧個人採書電(122以前)<br>39. 日間受税申告書(122以前)<br>39. 日間受税申告書(122以前)<br>30. 日間公税申告書(122以前)<br>30. 日間公税申告書(122以前)<br>30. 日間公税申告書(122以前)<br>30. 日間公税申告書(122以前)<br>31. 日間公税申告書(122)<br>31. 日間公税申告書(122)<br>31. 日間公税申告書(122)<br>31. 日間公税申告書(122)<br>31. 日間公税申告書(122)<br>32. 田振相続帕申告書(125年以後)<br>33. 日間公税申告書(122)<br>34. 日間公税前<br>35. 日間知役方報前音運<br>41. 酸間先報始音量<br>35. 財産評価<br>41. 酸間先報始音量<br>42. 防雨相合システム<br>43. グラフ分析以ポート<br>43. グラフ分析<br>43. グラフ分析<br>44. 分析試算表<br>45. 公益法人<br>46. 昆積書<br>15. 経営分析(レポート含む)<br>31. 確定申告書(123-18)<br>46. 昆積書<br>15. 経営分析(レポート含む)<br>32. 確定申告書(123-18)<br>47. 販売グラフ<br>18. 個別税効果会計(新・II)<br>32. 確定申告書(123-18)<br>47. 販売グラフ<br>18. 個別税効果会計(新・II)<br>32. 確定申告書(123-18)<br>47. 販売グラフ<br>18. 個別税効果会計(新・III)<br>32. 確定申告書(123-18)<br>47. 販売グラフ<br>18. 個別税効果会計(新・III)<br>32. 確定申告書(123-18)<br>47. 販売グラフ<br>19. 全項目<br>第4. 合称は算書<br>(13-18)<br>47. 販売グラフ<br>19. 全項目<br>第4. 合称は算書<br>(13-18)<br>47. 販売グラフ<br>19. 全項目<br>第4. 合称は算書<br>(13-18)<br>47. 販売グラフ<br>19. 全項目<br>第4. 合称は算書<br>(13-18)<br>(14. 見積書)<br>(15. 名賞分析(レポート含む)<br>30. 個人採算書(114年以前)<br>46. 見積書<br>(13-18)<br>(14. 見積書)<br>(15. 名賞分析(レポート<br>41. 類問先報始音量<br>(15-18)<br>(15. 名賞分析(レポート<br>42. 防病間相合<br>(15. 名賞分析(レポート<br>43. 分子の析<br>45. 公益法人<br>46. 見積書<br>(14. 見積書)<br>(15. 名賞分析(レポート<br>47. 販売グラフ<br>(15. 名賞分析(レポート<br>47. 販売グラフ<br>(15. 名賞分析(レポート<br>47. 販売グラフ<br>(15. 名賞分析(レポート<br>(15. 名賞分析(レポート<br>(15. 名賞分析(レポート<br>(15. 名賞分析(レポート<br>(15. 名賞分析(レポート<br>(15. 名賞分析(レポート<br>(15. 名賞分析(レポート<br>(15. 名賞分析(レポート<br>(15. 名賞分析(レポート<br>(15. 名賞分析(レポート<br>(15. 名賞分析(レポート<br>(15. 名賞分析(レポート<br>(15. 名賞分析(レポート<br>(15. 名賞分析(レポート<br>(15. 名賞分析(レポート<br>(15. 名賞分析(レポート<br>(15. 名章)<br>(15. 名賞分析(レポート<br>(15. 名賞分析(レポート<br>(15. 名賞分析(レポート<br>(15. 名賞分析(レポート<br>(15. 名章)<br>(15. 名章)<br>(15. 名賞分析(レポート<br>(15. 名章)<br>(15. 名章)<br>(15. 名賞分析(レポート<br>(15. 名章)<br>(15. 名章)<br>(15. 名章)<br>(15. 名章)<br>(15. 名章)<br>(15. 名章)<br>(15. 名章)<br>(15. 名章)<br>(15. 名章)<br>(15. 名章)<br>(15. 名章)<br>(15. 名章)<br>(15. 名章)<br>(15. 名章)<br>(15. 名章)<br>(15. 名章)<br>(15. 名章)<br>( | *** GPデータ 搬入(〒-6.00)*** |                                                                                                    |
| F1F2F3F4F5F6F7F8F9F10<br>                                                                                                    | <ul> <li>機能選択</li></ul> | ] 年度[年]<br>33.所得内・財産債(田18年以前)<br>34.日近人税申告書(田22以前)<br>35.日町版之人税申告書(122以前)<br>37.日償和資産申告(124以前)<br>39.日營与税申告書(田3-24)<br>40.日營払用紙(社会用紙)<br>40.日營払用紙(社会用紙)<br>41.顧問先報酬管理<br>42.協問組合システム<br>43.グラフ分析レポート<br>44.分析試算表<br>45.公益法人<br>46.見積書<br>47.販売グラフ<br>39.全項目<br>30.星項目<br>30.1200 で) |
|                                                                                                    | F1 F2 F3 F4 F5 F6 F7    | F8 F9 F10                                                                                                    |
|                                                                                                    |                         |                                                                                                    |

- USBメモリに保存されているデータを 検索します。
- 7. 左図の画面を表示します。
   該当ユーザに対する全ての作業を終了し、
   「1. はい」を選択します。

- 8. 搬入するユーザコードと年度を指定します。
  - ユーザ コート Enter 年度 Enter 例) 1001 Enter 26 Enter

コピーが始まると左図の画面の様に 『GPファイルコピー』と表示します。

9. データの搬入が正常に終了すると ユーザコードへカーソルが戻ります。

終了する場合は、<u>終・HOME</u> (F5)を 押します。 ※親機双方に相手のアドレス登録が必要です。

ネットでの搬入方法

| 財務メニュー<br>**** G P データ 搬入 **** サーパーFD                                                                                                    | 1. F10 データ変換を呼び出します。                                     |
|----------------------------------------------------------------------------------------------------|----------------------------------------------------------|
| ホストA<br>パスワード                                                                                                    | <br>2. [79] G P データ搬入を選択します。                             |
|                                                                                                    | [79] [Enter] を押します。                                      |
|                                                                                                    |                                                          |
|                                                                                                    |                                                          |
|                                                                                                    |                                                          |
| <u>F1 F2 F3 F4 F5 F6 F7 F8 F9 F10</u><br>「 D   端末FD                                                                                                    |                                                          |
| **** G P データ 搬入 ****<br>ホスト名 ・・・・・・<br>パスワード ・・・・                                                                                                    | <ol> <li>3.「ホスト名」にデータが入っている親機の<br/>表示名を入力します。</li> </ol> |
|                                                                                                    | 通常、 <u>x001</u> です。                                      |
|                                                                                                    | x001 Enter                                               |
| **** 接続OK ***                                                                                                    | パスワードは 空 Enter で省略します。                                   |
|                                                                                                    | 設定に問題がなければ、                                              |
|                                                                                                    | 『*** 接続OK ***』とメッセーシ<br>を表示します。                          |
| 財務メニュー(/dev/pts/0)<br>**** GPデータ 搬入(V-6.00)****                                                                                                    | — 4. 機能選択を指定します。                                         |
| 機能選択[1] 1.ユーザ単位 2.初期データ ] 年度[ 年] 項目                                                                                                    | 「1. ユーザ単位」を選択します。                                        |
| 1. 合下申告情報登録 17. 個別ドッッニカー計算書 33. 所得内, 財産債 (11.8年以前)<br>2. 届出書い 18. 登記用紙(OCS幣・ID)<br>3. 関与先名薄 19. 新個人決算書 35. IEm 版法人税申告書 (12.2以前)<br>3. 関与先名薄 20. 確定申告(11.9年以後)<br>5. 株主資本変動計算書於註記 21. 財產債務額書 37. IE配 版(12.2以前)<br>6. 新法人税申告書 (12.2以前)<br>6. 新法人税申告書 (12.2以前)<br>7. 消費税申告書 (12.20年以後) 23. 甲酸丙烯酸申告書 (低記版)<br>8. 訪法科目内訳書 24. 新贈与税申告書(12.5年以後) 40. IE登記用紙(法令用紙) | ※初期データは資金繰り又はキャッシュフロー等<br>の初期設定を保存する場合に選択します。            |
| 9. 事業報況書 25. 財産評価 41. 顧問先報酬管理<br>10. 新城価償却 28. 電子申告<br>11. 新償知資產申告書 27. 消費税申告書(旧14年以前) 43. グラフ分析レポート<br>12. 新確販法人税申告書 28. 消費税申告書(旧14年以前) 44. 分析試算表<br>13. グラフ分析表 29. 相続税申告書(日14年以前) 44. 分析試算表<br>14. 資金録約割面表 30. 個人炊算書(日4年以前) 46. 見積書<br>15. 経営分析(止水:-)含む) 31. 確定申告書(113-18) 47. 販売グラフ                                                                     |                                                          |
| 16.個別税効果会計(新・旧) 32.確定甲告書(従来版) 99.全項目<br>端末の e:/gp/(デバイス名変更は財務メニューの[320] で)                                                                                                    |                                                          |
| F1         F2         F3         F4         F5         F6         F7         F8         F9         F10 </th <th></th>                                                                                                    |                                                          |
| 財務メニュー//dev/pts/0)<br>**** GPデータ 搬入(V-6.00)****                                                                                                    | /5. 左図の画面を表示します。                                         |
| 機能選択[1] 1.ユーザ単位 2.初期データ<br>ユーサ                                                                                                    | 該当ユーザに対する全ての作業を終了し、                                      |
| 1. G P 串省情報登録     17. 個別科ッシュ70-計算書     33.所得内、財産債(田)客牛以前)     2. 届出書セット     18. 登記用紙(OCR新・旧)     34. 旧技人税申告書(田22以前)     3. 既与先名簿     19. 新個人決算書     35. I日甲板法人税申告書     4. 従業員名簿     20. 確定申告(田)客以後)     38. 旧滅価償却(田23以前)                                                                                                    | 「「」はい」を選択します。                                            |
| 5.株主資本変動計算書&注記 21.財產債務調書 37.旧償却資產申告(H24以前)<br>6.新法人税申告書 22.相続税申告書(転記版) 38.旧個人決算書(H22以前)<br>7.消費税申告書(H20年以後) 23.刪飯相続税申告書<br>9.旧營利申告書(H13-24)<br>9.胎營利申付書。(H13-24)                                                                                                    |                                                          |
| 0.11220日11211111111111111111111111111111                                                                                                    |                                                          |
| 14.5町町100次(14甲臼雪 48.7円間(14年以邦) 44.52(初浜県表<br>13.グラブ分析表 29.相続税用告告(全学・安) 45.5公益法人<br>14.資金繰り計画表 30.個人決算書(114年以前) 48.見積書<br>15.経営分析(レポート含水) 31.確定申告書(113-18) 47.販売グラフ                                                                                                    |                                                          |
| <u> 該当GPデータに対する他の作業は、全で終了して下さい</u><br>GPデータ搬入を行いますか?【】 1.はい 2.いいえ                                                                                                    |                                                          |
| <u>F1 F2 F3 F4 F5 F6 F7 F8 F9 F10</u><br> 線・HOME                                                                                                    |                                                          |

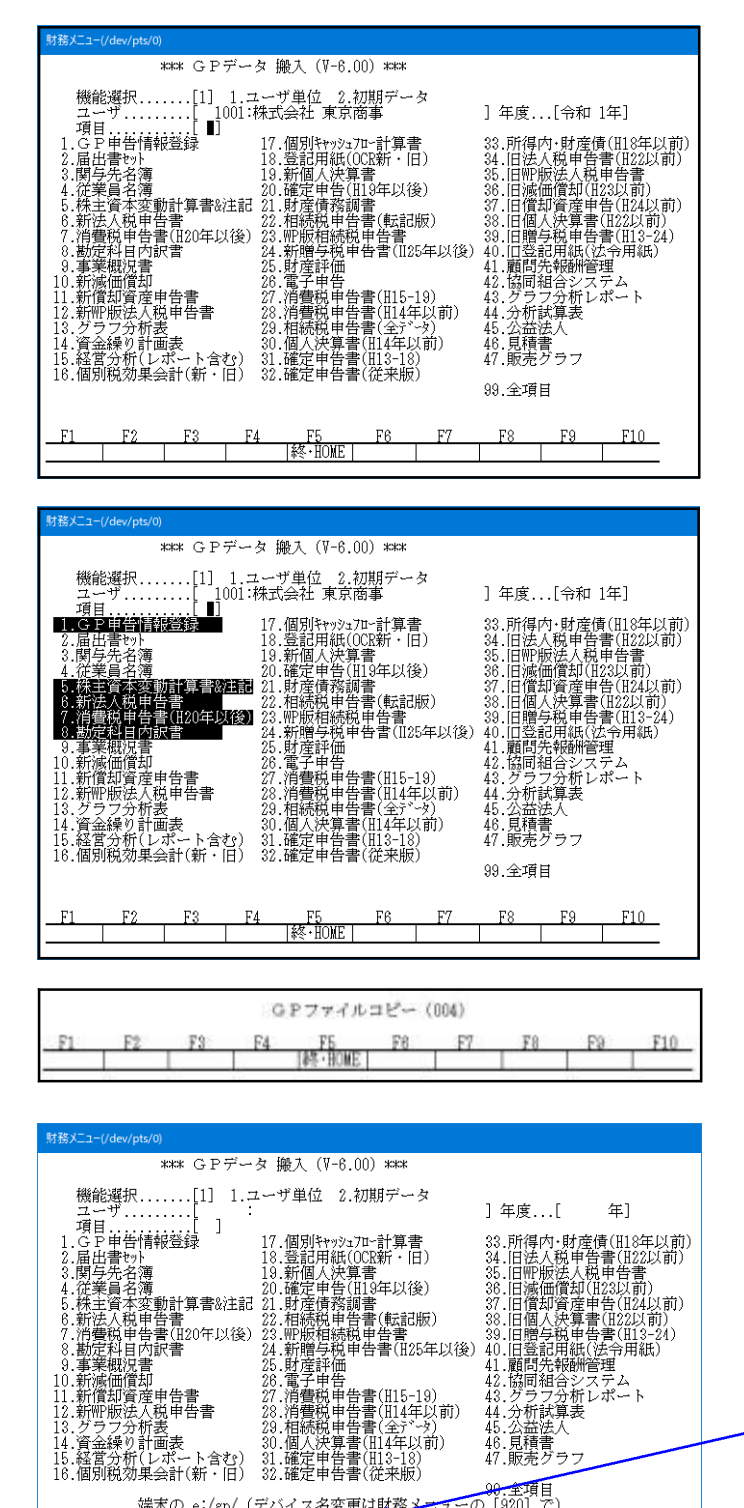

ッチン:m(Wi lu) シリー理定甲日百(北大阪) 端末の e:/gp/(デバイス名変更は財務メニューの[920]で) F5

F3

F2

F1

F4

F6

F8

F9

F10

F7

 5. 左図の画面を表示します。 ユーザコードと年度を指定します。

| ューザ゛コート゛ | Enter | 年度 | Enter |
|----------|-------|----|-------|
| 例) 1001  | Enter | 26 | Enter |

7. コピーする項目を指定します。 指定するとプログラム名が反転します。 項目 Enter を押します。 例) 10 Enter

コピーする項目の指定が終わったら、 空 Enter を押します。

コピーが始まると左図の画面の様に 『GPファイルコピー』と表示します。

8. GPデータの搬入が正常に終了すると ユーザコードへカーソルが戻ります。

続けてデータを搬入する場合は、6~7の 作業を繰り返し行います。

終了する場合は、 終・HOME (F5)を 押します。

[79]GPデータ搬入

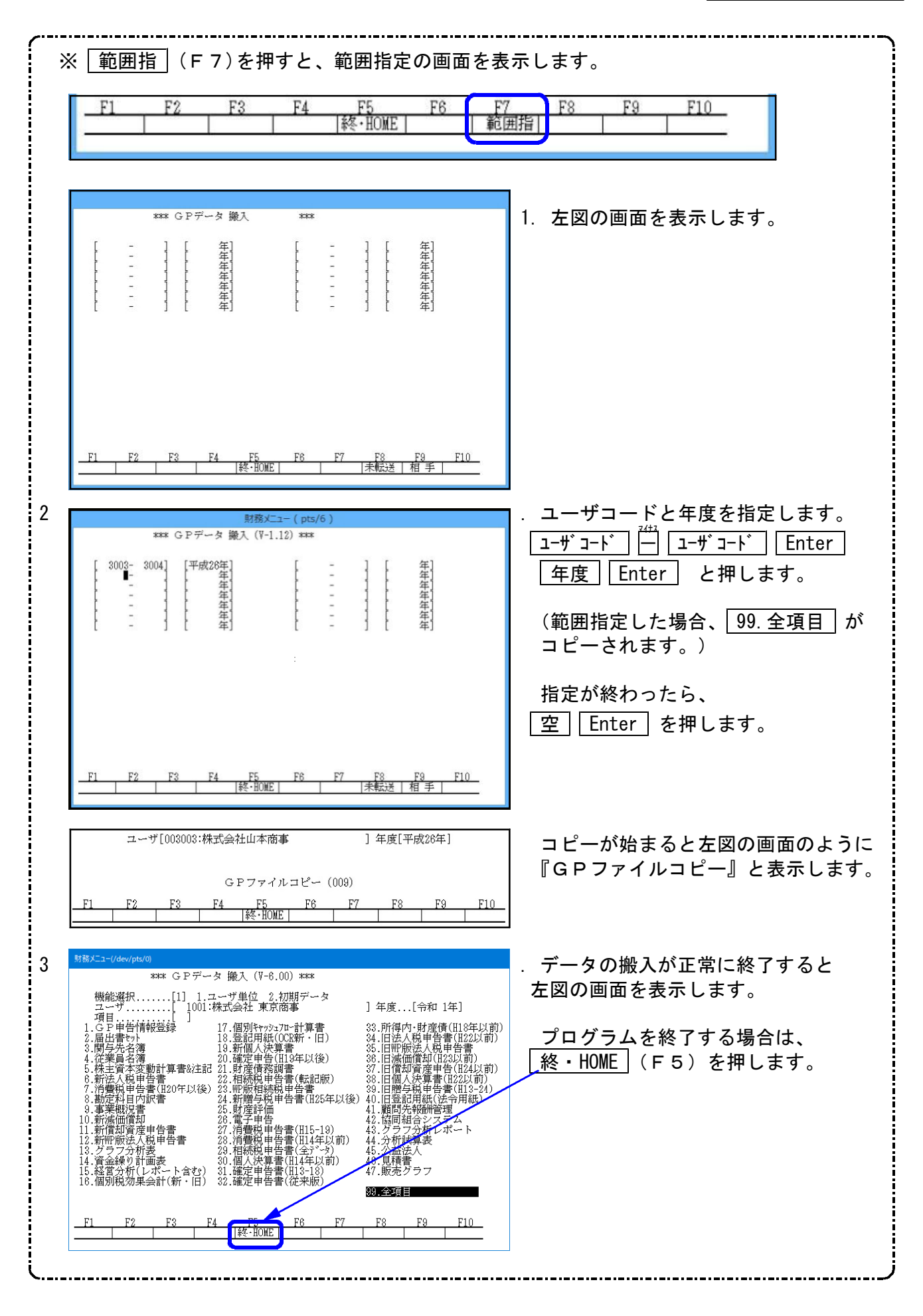

## ● コピー先にすでに同一データがある場合

『既に、GPユーザはコピー先に存在します!! GPデータ搬入を行いますか?』と表示します。 データを上書きする場合は、「1. はい」を選択します。

|      |     | 既に                 | GPI   | ーザはコヒ        | 一先に   | 存在しまで |       | Poot 1     |     |
|------|-----|--------------------|-------|--------------|-------|-------|-------|------------|-----|
|      | 7-1 | テロロ1001<br>G P データ | ・休式会会 | 住東京 間事 行いますか | ?[]   | 1.はい  | 年度1平度 | 以26年」<br>え |     |
| F1   | F2  | F3                 | F4    | F5           | F6    | F7    | F8    | F9         | F10 |
| 10.0 |     |                    |       | 終·HOME       | 1.010 |       |       |            |     |

### ● 範囲指定でコピー元のデータ番号を調べる場合

| *## G P データ 搬入 *##<br>$\begin{bmatrix} - \\ - \\ - \\ - \\ - \\ - \\ - \\ - \\ - \\ - $                                                                                                    | 1. 左図の画面で、 相手 (F9)を押します。                        |
|----------------------------------------------------------------------------------------------------|-------------------------------------------------|
| 終出     日の低     未販送     相手       ****     GPデータ 職入     ****       [     -     -       -     -     -       -     -     -       -     -     -       -     -     -       -     -     -       -     -     -       -     -     -       -     -     -       -     -     -       -     -     -       -     -     -       -     -     -       -     -     -       -     -     -       -     -     -       -     -     -       -     -     -       -     -     -       -     -     -       -     -     -       -     -     -       -     -     -       -     -     -       -     -     -       -     -     -       -     -     -       -     -     -       -     -     -       -     -     -       -     -     -       - <t< th=""><th>2. 左図の画面を表示します。<br/>コピー元のユーザコードを確認する<br/>ことができます。</th></t<> | 2. 左図の画面を表示します。<br>コピー元のユーザコードを確認する<br>ことができます。 |

※未転送(F8)…コピー元とコピー先のユーザコードと年度を比較し、コピー先にない ユーザコードを表示します。(コピー漏れのチェックに使用します。)

| **** (                                                | GPデータ 搬入                                              | ***                                                                |                                                       |
|-------------------------------------------------------|-------------------------------------------------------|--------------------------------------------------------------------|-------------------------------------------------------|
| [ ]                                                   | [ 年]                                                  | [ _ ]                                                              | [ 年]                                                  |
|                                                       | [ 年]<br>[ 年]<br>[ 年]                                  |                                                                    | [ 年]<br>[ 年]<br>[ 年]                                  |
|                                                       |                                                       |                                                                    |                                                       |
| 1001:平成21(2009)<br>1001:平成25(2013)<br>1002:平成21(2009) | 1001:平成22(2010)<br>1001:平成26(2014)<br>1002:平成22(2010) | Fage CO/C<br>1001:平成23(2011)<br>1001:平成27(2015)<br>1002:平成23(2011) | 1001:平成24(2012)<br>1002:平成20(2008)<br>1002:平成24(2012) |

## データ搬出先・搬入先の変更方法 [920]財務オプション設定

データをUSBや外付HDへ保存する場合、以下の方法で作業することが可能です。

#### 【例: USBメモリに、仕訳データと税務(GP)データを保存する場合】

保存先のUSBメモリにあらかじめ保存ファイルを作成 - Windowsでの作業

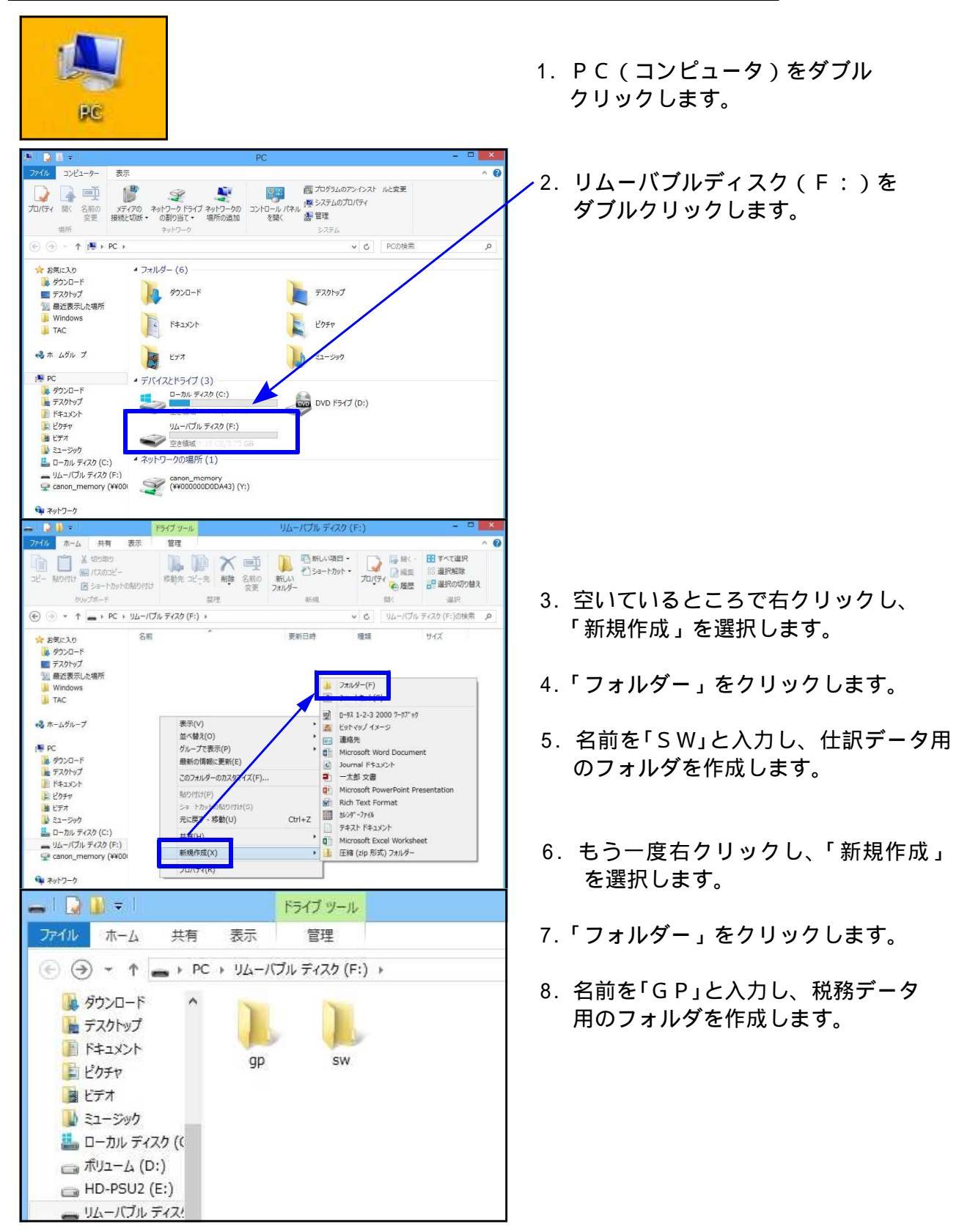

#### 保存先を指定 - System-Vでの作業

| 番号で選択してください。 [ 920] 年度指定 ⊙無 ○有                                                                                                    | ] 1. 財務オプション設定を表示します。<br>920 Enter を押します。                                                                                                    |
|----------------------------------------------------------------------------------------------------|----------------------------------------------------------------------------------------------------|
|                                                                                                    | <ol> <li>2. 左図の画面を表示します。<br/>Aデータの保存先を指定します。<br/>保存先がFドライブの場合     </li> <li>財務データの場合(仕訳) f:/SW/<br/>GPデータの場合(税務) f:/GP/<br/>と指定します。     </li> <li>3. 終了 (F5)を押します。<br/>端末ごとに設定が必要です。     </li> </ol> |
| 税務データバックアップ方法 - System-Vでの作業                                                                                                    |                                                                                                    |
| 財務火ユー         ###: GPデータ搬出       ##       操出先:サーバーFD         機能選択[1]       1.ユーザ単位       2.初期データ         ユーザ                                                                                                    | 1. F10 データ変換を表示します。<br>2. [78] G P データ搬出を開きます。<br>3. 出先変 (F2)を押します。                                                                                                    |
| 財務火ユー       ### GPデータ搬出     ###     操出先:端末(f:/sp/)       機能選れ[1]     1.ユーザ単位 2.初期データ     ]年度[年]       項目[1]     1.ユーザ単位 2.初期データ     ]年度[年]       項目[1]     1.ユーザ単位 2.初期データ     ]年度[年]       項目[1]     1.ユーザ単位 2.初期データ     ]年度[年]       コーサ     1     1.GP 申信情報登録     17. (個別特かジュブロー計算書       33.目法人税申告書(122以前)     33.目法人税申告書(122以前)       3.間与た税率     19.新個人決算書     35.日間知賀産申告書(124以前)       3.間与た税申告書     20.確定申告目(119年以後)     36.日個和賀産申告書(112-24)       3.間与税申告書(120年以後)     22.m版和告告書(4512版)     37.日贈与税申告書書(113-24)       3.前時人税申告書     22.m版和告告書(115年以後)     39.見書書       3.前法定科目の訳書     23.新贈与税申告書(115年以後)     39.見書書       10.新減価償却     26.清費税申告書(115-19)     39.全項目       11.新賞加賀産申告書     27.指費税申告書(114年以前)     34.位年以前)       13.グラフ分析表     23.個人決算書(114年以前)     30.確定申告書(113-13)       15.経営分析(レポート含む)     31.確定申告書(118年以前)     32.所得小財産債(118年以前)       16.個別税効果会計     32.所得小財産債(118年以前)     端末の f:/sp/(デバイス名変更は財務メニューの[920]で)       11.日次支     14.7     14.7     14.7       14.個別税効果会計     32.所得方(118年以前)     14.7       15.経営分析(レポート含む)     31.確定申告書(118年以前)     14.1       16.個別税効果会計     32.所得方(118年以前)     14.1       17.月生     14.5 <td><ul> <li>4. 搬出先が『端末 (f:/gp)』と<br/>表示しているかを確認します。</li> <li>ユーザコード・年度・項目を指定し</li> <li>Enter で進むと、保存の対話を<br/>表示します。</li> </ul></td> | <ul> <li>4. 搬出先が『端末 (f:/gp)』と<br/>表示しているかを確認します。</li> <li>ユーザコード・年度・項目を指定し</li> <li>Enter で進むと、保存の対話を<br/>表示します。</li> </ul>                                                                          |

[70]仕訳データ搬出・[71] 仕訳データ搬入・[79] GPデータ搬入も同様の手順で行えます。 ご不明な点などございましたら、システムサービス課までお問い合わせください。

#### [76] GPデータ削除

● 概要

- ・GPデータ削除は、[F9]申告・個人・分析の各プログラムで入力したデータを 削除します。
- ・1ユーザに対する全ての[F9]プログラムのデータを削除します。
   (各プログラムのユーティリティでは、呼び出したプログラムのデータのみ削除します。)

F10

 例) 0001 XX年 株式会社 東京商事
 ・GP申告情報登録
 [F9] で使用している

 ・新法人税申告書
 データを全て削除

 ・新消費税申告書
 します。

## ● プログラムの呼び出し方

|                        |                                                                              | 財務                                                                                                | - • ×                         |                                                   |
|------------------------|------------------------------------------------------------------------------|---------------------------------------------------------------------------------------------------|-------------------------------|---------------------------------------------------|
| 拉大表示                   | 竊小表示                                                                         | <u> </u>                                                                                          |                               | │ 1. <u>  F10</u>   データ変換 を表示します。                 |
| << 莱                   | 霧サブメニュー >><br>「F10] データ変操                                                    | PAGE 1/2                                                                                          |                               | <br>2. [76] G P データ削除を選択します。                      |
|                        | 01000] UP (更新)<br>01001] プログラム登録                                             | [00070] 仕訳データ 撤出<br>[00071] 仕訳データ 嫌入                                                              |                               | 76 Enter を押します。                                   |
| ]_<br>                 | 00089] バックアップ<br>00189] 端末へのバックアップ                                           | [00076] G P データ 削除           [00076] G P データ 振出           [00079] G P データ 搬入                      |                               |                                                   |
| 1_                     | 00880] 電子申告システム                                                              | [00080] 仕訳データメール送信<br>[00081] 仕訳データメール受信<br>[00086] 汎用 仕訳データ練入                                    |                               |                                                   |
| 1                      | ≜号で選択してください。 [ <b>■■■</b> ]                                                  | 年度指定 ●無 ○有                                                                                        |                               |                                                   |
| 1:FP\$-次へ 2            | 1:297資源 8:1177979 4:電源管 5:88 7 6:                                            | :入力 7:出力 8:補助 9:申告 10:友換                                                                          |                               |                                                   |
|                        |                                                                              |                                                                                                   |                               | 3. GPテータ削除の画面を表示します。                              |
| *** G                  | Pデータ削除 ***                                                                   |                                                                                                   |                               |                                                   |
| 番号                     | 年度 GPユーザ名                                                                    | 更新日付数                                                                                             | 備考                            | │ <u>└ 全表示</u> 」(F8)を押すと、ユーザコート                   |
| 001001                 | 平26 株式会社東京簡事<br>· G P 申告情報登録<br>·新法人税申告書<br>· 新達人税申告書<br>· 新達人税申告書<br>(H20年) | 平27.4.24 09:52<br>平27.4.23 16:37 1<br>平27.4.24 13:54 6<br>平27.4.23 16:44 2                        |                               | の表示範囲及び年度の指定ができます。                                |
| 001001                 | ++27 株式会社東京商事<br>・GP申告情報登録<br>・新法人超由告書                                       | $ \begin{array}{cccccccccccccccccccccccccccccccccccc$                                             |                               | PageUp PageDown コページ                              |
| 001001                 | · 消費税甲告書(H20年,<br>平25 株式会社東京商事<br>· G P 申告情報登録<br>· 新法人税申告書                  | 以後)<br>平27.4.24 09:38 2<br>平27.4.24 09:37<br>平27.4.24 09:37<br>平27.4.24 09:37<br>平27.4.24 09:38 6 |                               | <u>前頁(F3)</u><br>[前頁(F3)]<br>[次頁(F4)]<br>[次頁(F4)] |
| 002011                 | <ul> <li>平26 有限会社大阪商会</li> <li>・GP申告情報登録</li> <li>・届出書typh</li> </ul>        | $\begin{array}{c ccccccccccccccccccccccccccccccccccc$                                             |                               |                                                   |
| <u></u><br><u>プ・切習</u> | F2 F3 F4<br>  削 除 前 頁 次 頁 終                                                  | F5 [ユーザ数 7:ファ<br>F5 F6 F7 F8<br>·HOME   プリント  エーザ・遅  全表示 务                                        | イル数 441]<br>F9 F10<br>5 頭 最 終 | ↓                                                 |
|                        |                                                                              |                                                                                                   |                               | 】 ※ユーザ数:1社1年が1ユーザ.                                |
|                        |                                                                              |                                                                                                   |                               | ハー / ハ・ロ・ / ベ・ー / ハ<br>ファイル数・データが書き込まれている数        |
|                        |                                                                              |                                                                                                   |                               |                                                   |

#### [76] GPデータ削除

| **** GPデータ削除 ****                                                                                                    | 4. ユーザ・選(F7)を押します。                                                                             |
|----------------------------------------------------------------------------------------------------|------------------------------------------------------------------------------------------------|
| 番号         年度         CP ユーザ名         更新日付         数         備 考           001001         平26         株式会社東京商事         平27.4.24         09:52         -         -         -         -         -         -         -         -         -         -         -         -         -         -         -         -         -         -         -         -         -         -         -         -         -         -         -         -         -         -         -         -         -         -         -         -         -         -         -         -         -         -         -         -         -         -         -         -         -         -         -         -         -         -         -         -         -         -         -         -         -         -         -         -         -         -         -         -         -         -         -         -         -         -         -         -         -         -         -         -         -         -         -         -         -         -         -         -         -         -         -         -         -                                                                                                    | 5. 削除するユーザコードを入力します。<br>ユーザコード Enter を押します。                                                    |
|                                                                                                    | <ol> <li>6. 和暦を指定します。</li> <li>令和の場合は R</li> <li>平成の場合は H</li> <li>昭和の場合は S</li> </ol>         |
| ユーザ1001 年度[平成 ]<br>[ユーザ数 3 : ファイル数 35]<br>F1 F2 F3 F4 F5 F6 F7 F8 F9 F10<br>プ・切替 削 除 前 頁 次 頁 終・HOME   プリント  ユーザ・選  全表示 先 頭 最 終                                                                                                    | 7. 年度を指定します。<br>「年度」Enter」を押します。                                                               |
| 【 001001 平 26 株式会社東京商事】 の<br>【 全データ 】を 削除しますか?[1] 1.はい 2.いいえ<br>[ユーザ数 7 : ファイル数 441]<br><u>F1 F2 F3 F4 F5 F6 F7 F8 F9 F10</u><br>プ・切替 削 除 前 頁 次 頁 終・HOME   ブリント  ±ーザ・遅  全表示 先 頭 最 終                                                                                                    | 8. 左図の画面を表示します。<br>削除する場合は <u>1</u> Enter<br>しない場合は <u>2</u> Enter を選択します。                     |
| **** GPデータ削除 ****           番号 年度         GPユーザ名         更新日付         数         備 考           001001         平26         株式会社東京商事         平27.4.24         90:52         **** 削除済 **           平27         年23         16:57         1         *** 削除済 **                                                                                                    | 9. 作業が終了すると、備考欄に『**削除済**』<br>と表示します。                                                           |
| 001001         平27         未25         +125         +125         +125         +125         +125         +125         +125         +125         +125         +125         +125         +125         +125         +125         +125         +125         +125         +125         +125         +125         +125         +125         +125         +125         +125         +125         +125         +125         +125         +125         +125         +125         +125         +125         +125         +125         +125         +125         +125         +125         +125         +125         +125         +125         +125         +125         +125         +125         +125         +125         +125         +125         +125         +125         +125         +125         +125         +125         +125         +125         +125         +125         +125         +125         +125         +125         +125         +125         +125         +125         +125         +125         +125         +125         +125         +125         +125         +125         +125         +125         +125         +125         +125         +125         +125         +125         +125         +125         +125 <t< td=""><td><ol> <li>10. 続けて作業する場合は、4~8の作業を<br/>繰り返します。</li> <li>終了する場合は、終·HOME (F5)を<br/>押します。</li> </ol></td></t<> | <ol> <li>10. 続けて作業する場合は、4~8の作業を<br/>繰り返します。</li> <li>終了する場合は、終·HOME (F5)を<br/>押します。</li> </ol> |
| 削除ユーザ[ ]<br>[ユーザ数 7 : ファイル数 441]<br><u>F1 F2 F3 F4 F5 F6 F7 F8 F9 F10</u><br>プ・切替 削 除 前 頁 次 頁 終・HOME 7゚ワント  ューサ゚・遅  全表示 先 頭 最 終                                                                                                    |                                                                                                |

#### [797] GP削除データの復活

#### ●概 要

[F9] 申告・個人・分析で入力したデータを削除した場合の復活方法です。 ([76] G P データ削除か、各プログラムのユーティリティ『2.データ削除』を行った場合のみ) 削除した年度、ユーザコード、プログラム名と削除実行した日時が一覧で表示されます。

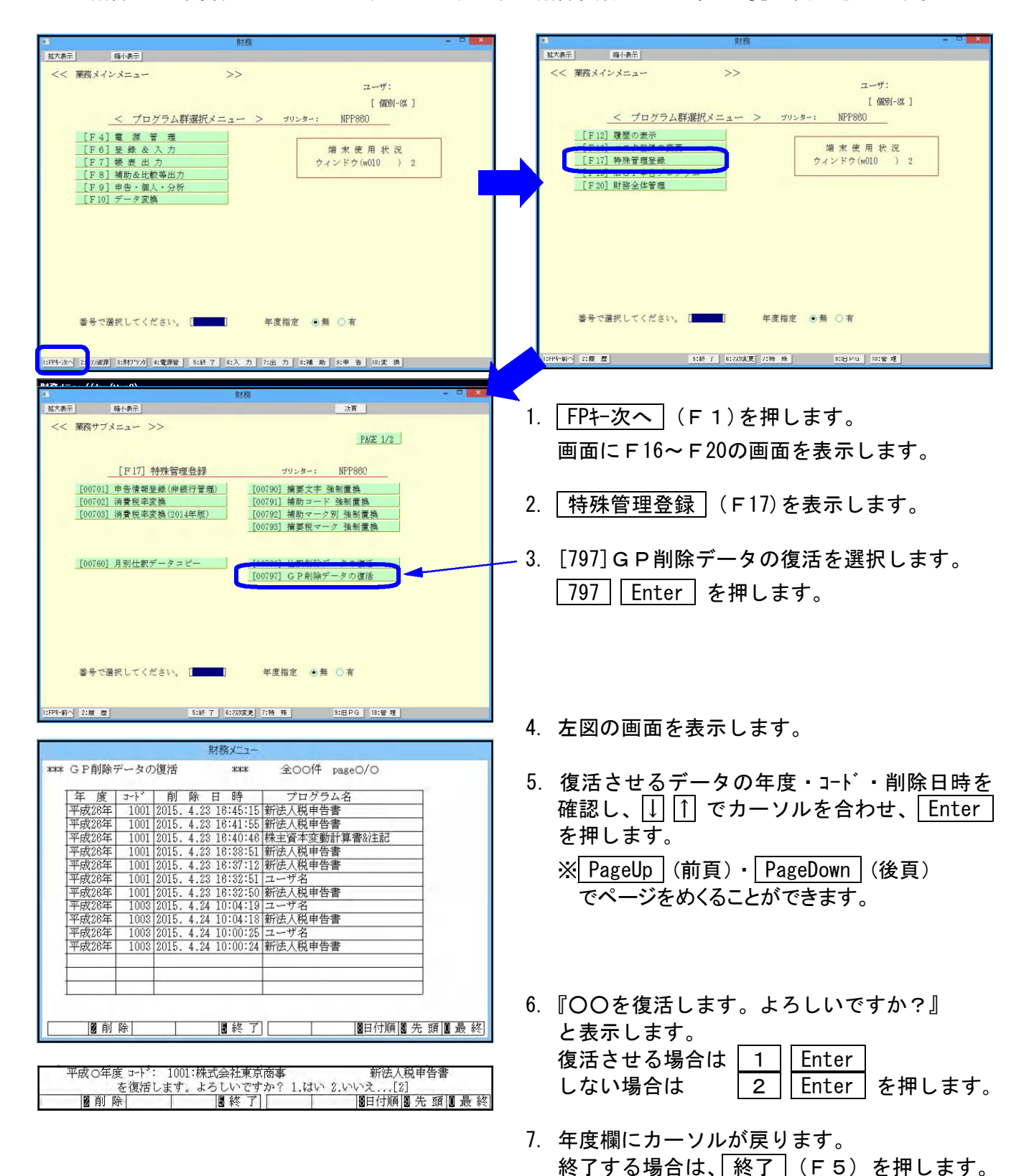

# Windows 子機外字一覧表

15.05 V-3

| 8601 F79F          | 8602 F7A0 | 8603 F7A1          | 8604 F7A2          | 8605 F7A3          | 8606 F7A4          | 8607 F7A5                  | 8608 F7A6              | 8609 F7A7          | 8610 F7A8          |
|--------------------|-----------|--------------------|--------------------|--------------------|--------------------|----------------------------|------------------------|--------------------|--------------------|
| 8611 F7A9          | 8612 F7AA | 8613 F7AB          | 8614 F7AC          | 8615 F7AD          | 8616 F7AE          | 8617 F7AF                  | 8618 F7B0              | 8619 F7B1          | 8620 F7B2          |
| 8621 F7B3          | 8622 F7B4 | 8623 F7B5          | 8624 F7B6          | 8625 F7B7          | 8626 F7B8          | 8627 F7B9                  | 8628 F7BA              | 8629 F7BB          | 8630 F7BC          |
| 8631 F7BD          | 8632 F7BE | 8633 F7BF          | 8634 F7C0          | 8635 F7C1          | 8636 F7C2          | 8637 F7C3                  | 8638 F7C4              | 8639 F7C5          | 8640 F7C6          |
| 8341 F7C7          | 8642 F7C8 | 8643 F7C9          | 8644 F7CA          | 8645 F7CB          | 8646 F7CC          | 8647 F7CD                  | 8648 F7CE              | 8649 F7CF          | 8650 F7D0          |
| 8651 F7D1          | 8652 F7D2 | 8653 F7D3          | 8654 F7D4          | 8655 F7D5          | 8656 F7D6          | 8657 F7D7                  | 8658 F7D8              | 8659 F7D9          | 8660 F7DA          |
| 8661 F7DB          | 8662 F7DC | 8663 F7DD          | 8664 F7DE          | 8665 F7EF          | 8666 F7E0          | 8667 F7E1                  | 8668 F7E2              | 8669 F7E3          | 8670 F7E4          |
| 8671 F7E5          | 8672 F7E6 | 8673 F7E7          | 8674 F7E8          | 8675 F7E9          | 8676 F7EA          | 8677 F7EB                  | 8678 F7EC              | 8679 F7ED          | 8680 F7EE          |
| cm                 | C         | СЩ                 | m²                 | m³                 | km                 | mg                         | kg                     | ml                 | mm                 |
| 8681 F7EF          | 8682 F7F0 | 8683 F7F1          | 8684 F7F2          | 8685 F7F3          | 8686 F7F4          | 8687 F7F5                  | 8688 F7F6              | 8689 F7F7          | 8690 F7F8          |
| 鮨                  | 澤         | 條                  | 廣                  | 渕                  |                    |                            | 蛯                      | 姜                  | <b>3</b>           |
| 8691 F7F9          | 8692 F7FA | 8693 F7FB          | 8694 F7FC          |                    |                    |                            |                        |                    |                    |
| (T)                | ED        | 﨑                  |                    |                    |                    |                            |                        |                    |                    |
| 8701 F840          | 8702 F841 | 8703 F842          | 8704 F843          | 8705 F844          | 8706 F845          | 8707 F846                  | 8708 F847              | 8709 F848          | 8710 F849          |
| •                  | •         | •                  | •                  | •                  | •                  | •                          | •                      | •                  | •                  |
| 8/11 F84A          | 8712 F84B | 8713 F840          | 8/14 F84D          | 8/15 F84E          | 8/16 F84F          | 8/17 F850                  | 8/18 F851              | 8/19 F852          | 8720 F853          |
| 8721 F854          | 8722 F855 | 8723 F856          | -<br>8724 F857     | 8725 F858          | 8726 F859          | 8727 F85A                  | <u>約2</u><br>8728 F85B | 8729 F85C          | 8730 F85D          |
| •                  | •         | •                  | •                  | •                  | •                  | •                          | •                      | •                  | •                  |
| 87 <u>31 F</u> 85E | 8732 F85F | 87 <u>33 F</u> 860 | 87 <u>34 F</u> 861 | 87 <u>35 F</u> 862 | 87 <u>36 F</u> 863 | 87 <u>37 F</u> 864         | 87 <u>38 F</u> 865     | 87 <u>39 F</u> 866 | 87 <u>40 F</u> 867 |
| 受                  |           | E                  | 目目                 | 免                  | 免                  | 関                          | 関                      | 共                  | 外                  |
| 87 <u>41</u> F868  | 8742 F869 | 87 <u>43</u> F86A  | 8744 F86B          | 8745 F86C          | 87 <u>46</u> F86D  | 8747 F86E                  | 87 <u>48</u> F86F      | 87 <u>49</u> F870  | 87 <u>50 F8</u> 71 |
| 外                  | 消         | 消                  |                    |                    | 払                  | 内                          | 内                      | ×                  | ₊                  |
| 8751 F872          | 8752 F873 | 8753 F874          | 8754 F875          | 8755 F876          | 8756 F877          | 8757 F878                  | 8758 F879              | 8759 F87A          | 8760 F87B          |
| 8761 F87C          | 8762 F87D | 8763 F87E          | 8764 F87F          | 8765 F880          | 8766 F881          | 8767 F882                  | 8768 F883              | 8769 F884          | 8770 F885          |
| 8771 F886          | 8772 F887 | 8773 F888          | 8774 F889          | 8775 F88A          | 8776 F88B          | 8777 F88C                  | 8778 F88D              | 8779 F88E          | 8780 F88F          |
|                    |           |                    |                    |                    |                    |                            |                        |                    |                    |
| 区点コート<br>8652 F7D2 |           |                    |                    |                    | ー・Wi<br>場<br>く     | ndowsにおい<br>合は右側のコ<br>ださい。 | て上記外字を<br>ード 番号で『      | を呼び出す<br>呼び出して     |                    |
|                    |           |                    |                    |                    |                    |                            |                        |                    |                    |